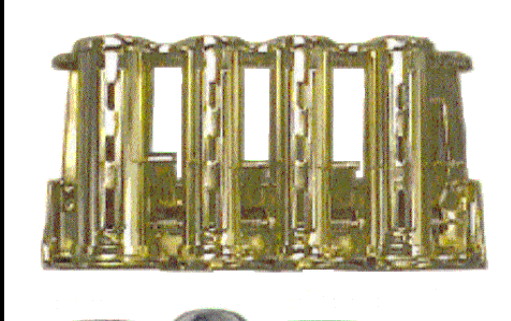

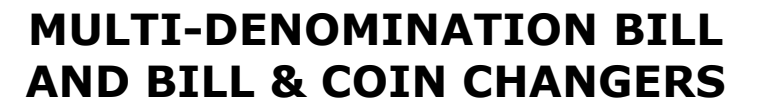

AC7502.1 AC7505.1 AC7512.1 AC7515.1

# **OPERATION MANUAL**

# ARL LISTED STD: UL756

American Changer Corporation 1400 NW 65<sup>th</sup> Place Ft. Lauderdale, FL 33309 Parts & Service:(888)741-9840 Sales:(800)741-9840 Fax:(954)917-5204

Internet Address: <u>www.americanchanger.com</u> Service Questions? e-mail: <u>service@americanchanger.com</u>

# TABLE OF CONTENTS

# SECTION A: SET-UP & INSTALLATION

| Uncrating & Setup              | 2   |
|--------------------------------|-----|
| Mounting Instructions          | 2-3 |
| Loading the F53 Bill Dispenser | 3-4 |
| Filling the Coin Hopper        | 5   |
| Fuse Replacement               | 5   |

#### SECTION B: BOARD PROGRAMMING

| Programming the | AC7500.1 Series | 6-14 |
|-----------------|-----------------|------|
|-----------------|-----------------|------|

#### SECTION C: MEI (MARS) VALIDATOR

| MEI AE2602 | Bill Validator | Info. | 15-19 |
|------------|----------------|-------|-------|
|            |                |       |       |

# SECTION D: FUJITSU F-53 BILL DISPENSER INFORMATION

| F-53 Dispenser Information   | 20-21 |
|------------------------------|-------|
| F-53 Sensor locations        | 22    |
| F-53 Error Code Descriptions | 23-32 |
| F-53 Cleaning & Maintenance  | 33-35 |

#### SECTION E: COIN HOPPER SERVICE MANUAL

Money Controls MKIV Universal Hopper \_\_\_\_\_ 36-42

# **SECTION F: PARTS LISTS**

| Coin Hopper Breakdown | <br>43 |
|-----------------------|--------|
| MARS Parts Breakdown  | 44-46  |

### SECTION G: SERVICE CENTERS

| MARS Authorized Service Centers | 47-49 |
|---------------------------------|-------|
|---------------------------------|-------|

# Revision 30A-27 7.28.06

# **SPECIFICATIONS**

| Operating voltage<br>Power Consumption | 120Vac +10/-15%<br>Logic Board: 10W<br>F-53: 144W max. |
|----------------------------------------|--------------------------------------------------------|
|                                        | Validator: 50W max.                                    |
| Operating Temperature                  | 32 – 130 degrees                                       |
|                                        | Fanrenneit                                             |
| Interface to F-53                      | 24Vdc, RS-232                                          |
| Interface to Validator                 | 24Vdc, MDB                                             |
|                                        |                                                        |

# WARRANTY

The MEI (Mars) Validator is under warranty for two (2) years from the date of purchase. The dispensers and logic boards are under warranty for one (1) year from the date of purchase.

#### COVERED

Defects in workmanship or materials

- NOT COVERED
- Damage caused by physical abuse
- Misapplication
- Vandalism
- End user's attempt to repair item
- Cleaning / Maintenance

#### It is the End User's responsibility to follow the cleaning & maintenance procedure outlined on page 18. Any unit coming in for repair

requiring only a cleaning will be charged a flat rate of \$65.00 plus shipping and handling.

A Return Material Authorization number (RMA #) must be obtained before returning a unit for repair. A copy of invoices must accompany any and all warranty work.

# UNCRATING AND SETUP

Remove your AC7500 series dispenser from the shipping box. Take the Hex handle out of the manila envelope and open the door. *The lock system is a screw-in type and, therefore, must be turned at least 10 times counter-clockwise until it opens.* Inspect the interior for any connectors or components that may have been dislodged during shipping. The lock and keys for your Multi-Denomination Changer will also be inside the manila envelope, along with this manual. To install the locks, insert a cylinder into the center of each of the round holes. Turn the keys counter-clockwise ¼ turn, and remove the keys.

**<u>NOTE</u>**: The only way to get a duplicate set of keys made is to save the silver tag that comes between the keys. Write your Key ID# below for reference.

ALL KEY ORDERS TAKE 4-6 WEEKS!!!

# MOUNTING THE AC7502.1/AC7512.1 TO A WALL

IF YOU ARE UNSURE IN ANY WAY IN PROCEEDING WITH THE FOLLOWING STEPS, PLEASE HIRE A LOCAL PROFESSIONAL ELECTRICIAN TO MOUNT YOUR CHANGER FOR YOU!

- 1. Disconnect any and all AC power going into the AC7500 series changer.
- 2. Slide the bill dispenser and the coin hopper (model AC7502.1 only) out of the cabinet.
- Note: You will need to verify with the building code that it is allowable to plug the changer into a 3 prong grounded wall outlet.
   Do not use an extension cord unless allowed by the building electrical code. If it is not, there must be 120VAC run through a conduit into the changer. If this is not required, proceed to step #6.
- 4. Let an electrician run the conduit, install the new breaker, run the wire, and help decide how the wiring will enter the changer (from the back or the bottom). This will affect the mounting location.
- 5. After the conduit has been installed, proceed with the mounting.
- 6. Locate the 4 punch-outs on the back wall of the changer. Using a screwdriver and hammer knock the punch-outs out by hitting them from the inside of the changer.
- 7. Using a stud finder, select a location to hang the changer by locating the wall studs.
- 8. Find an appropriate wall to bolt the changer into. The wall should have studs or be constructed of concrete. You may also be required to use a support brace under the changer. Consult a professional with any questions you may have.

- 9. NOTE: SECURING THE CHANGER USING LESS THAN ALL 4 HOLES MAY BE DANGEROUS. EACH HOLE NEEDS A BOLT THROUGH IT MOUNTED SECURELY TO THE WALL. MOUNTING THE CHANGER IN ANY OTHER WAY MAY RESULT IN THE CHANGER BEING TORN OFF OR FALLING OFF THE WALL, RESULTING IN PERSONAL OR CUSTOMER INJURY ALONG WITH ELECTRICAL SHOCK.
- 10. Choose a height to mount the changer, keeping in mind that a handicapped person in a wheelchair should still be able to insert a bill into the bill validator. (We recommend no higher than 4 feet above the ground.)
- 11. Have someone hold the changer against the wall while someone else marks the holes. <u>CAUTION:</u> THE CHANGER WEIGHS 125 POUNDS; DO NOT EXERT YOURSELF SO THAT YOU MAY CAUSE AN INJURY.
- 12. BEFORE DRILLING THE FOUR MARKED HOLES ENSURE THAT THERE ARE NO ELECTRICAL WIRES, TELEPHONE LINES, GAS, OR WATER LINES BEHIND THE WALL WHICH DISRUPTING MAY CAUSE PERSONAL INJURY OR LOSS OF LIFE!
- 13. Hold the changer back up to the wall. Thread and tighten bolts.
- 14. Verify that the machine is securely mounted, and reinstall the bill dispenser and coin hopper (model AC7502.1 only).

# MOUNTING THE AC7505.1/AC7515.1 INTO A WALL

#### IF YOU ARE UNSURE IN ANY WAY IN PROCEEDING WITH THE FOLLOWING STEPS, PLEASE HIRE A LOCAL PROFESSIONAL ELECTRICIAN TO MOUNT YOUR CHANGER FOR YOU!

- 1. Disconnect any and all AC power going into the AC7500 series changer.
- 2. Slide the bill dispenser and the coin hopper (model AC7505.1 only) out of the cabinet.
- Note: You will need to verify with the building code that it is allowable to plug the changer into a 3 prong grounded wall outlet.
   Do not use an extension cord unless allowed by the building electrical code. If it is not, there must be 120VAC run through a conduit into the changer. If this is not required, proceed to step #6.
- 4. Let an electrician run the conduit, install the new breaker, run the wire, and help decide how the wiring will enter the changer (from the back or the bottom). This will affect the mounting location.
- 5. After the conduit has been installed, proceed with the mounting.
- 6. Find an appropriate wall to bolt the changer into. The wall should have studs or be constructed of concrete. Consult a

professional with any questions you may have.

- 7. NOTE: SECURING THE CHANGER USING LESS THAN 4 BOLTS OR WELDED ANGLE IRON MAY BE DANGEROUS. EACH HOLE NEEDS A BOLT THROUGH IT MOUNTED SECURELY TO THE WALL. MOUNTING THE CHANGER IN ANY OTHER WAY MAY RESULT IN THE CHANGER BEING TORN OR FALLING OUT OF THE WALL, RESULTING IN PERSONAL OR CUSTOMER INJURY ALONG WITH ELECTRICAL SHOCK.
- 8. Choose a height to mount the changer keeping in mind that a handicapped person in a wheelchair should still be able to insert a bill into the bill validator. (We recommend no higher than 4 feet above the ground).
- 9. AC7505.1 and AC7515.1 changers have four holes in the bottom of the cabinet to be used for bolting it into the wall.
- 10. Have someone hold the changer inside the wall while someone else marks the bolt holes.

<u>CAUTION:</u> THE CHANGER WEIGHS 125 POUNDS; DO NOT EXERT YOURSELF SO THAT YOU MAY CAUSE AN INJURY.

- 11. BEFORE DRILLING THE FOUR MARKED HOLES ENSURE THAT THERE ARE NO ELECTRICAL WIRES, TELEPHONE LINES, GAS, OR WATER LINES INSIDE THE WALL WHICH DISRUPTING MAY CAUSE A LOSS OF LIFE OR PERSONAL INJURY!
- 12. Put the changer back into the wall. Thread and tighten the bolts.
- 13. Verify that the machine is securely mounted, and reinstall the bill dispenser and coin hopper (model AC7505.1 only).

# LOADING THE F53 BILL DISPENSER

Different bill types are held in individual bill cartridges that are removable from the main dispenser body. Perform the following procedure to load bills into a cartridge, and ready the machine for use.

NOTE: "Street Grade" notes may be dispensed from this dispenser, but not necessarily "Tissue Paper" degraded notes. Please make sure ripped bills, taped bills, seriously worn bills, and/or crumpled bills are removed from the stack before loading! Bills that are folded in any way should be straightened before being loaded for the most trouble-free operation.

#### Loading Bills:

1. Turn off the power to the Main Logic Board using the rocker switch on the bottom right side (I = ON, O = OFF).

2. Push the button on the bottom right of an inserted cartridge to release it. Then, slide it straight forward, and out of the dispenser.

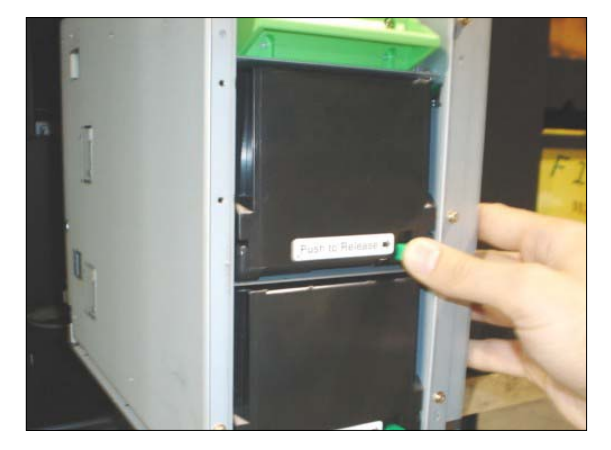

3. On the opposite side of the release button is another button that unlocks the top of the cartridge. Push it, and swing open the top.

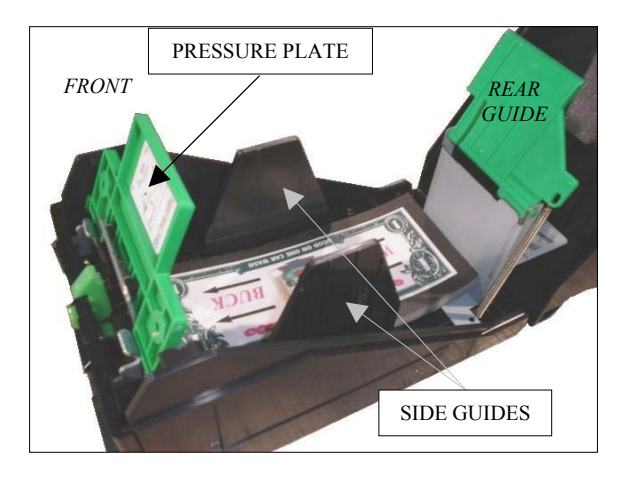

- 4. Lift open both the pressure plate and the rear guide, as seen in the figure above. The rear guide should just swing up, while the pressure plate should be slid straight up following the grooves on either side of it. Then, it should be rotated so it is held in place, at an angle, by the notches at the top of the grooves.
- 5. Assemble the bills into a stack, and square them up by jogging and aligning them, tapping them against a flat surface, and removing any folded or crumpled bills.
- 6. Load the bills into the cartridge so they fit snugly between the side guides. Then, lower the pressure plate and rear guide to hold the bills securely in place. Re-close the cartridge. *NOTE: The cartridge holds a maximum of 500 bills; do not cram the bills or overfill the cartridge!*

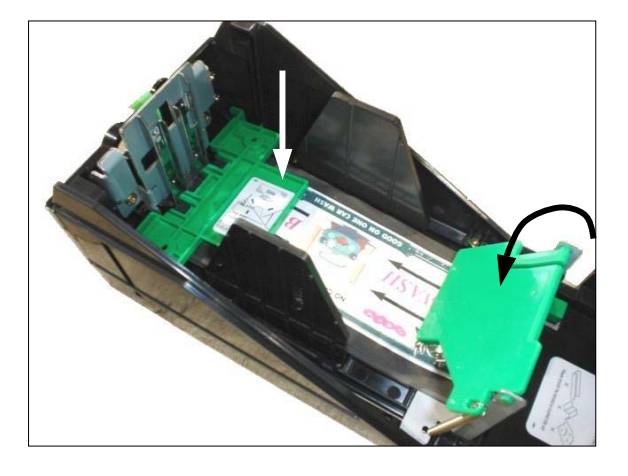

# Setting Bill Denominations:

Inside each cartridge, there are four slots, a - d, and two magnets. The magnets are used to indicate the bill denomination loaded into each cartridge. Refer to the following table to determine the proper slots to put the magnets into when loading bills.

NOTE: The magnet positions are preset by American Changer, and do not need to be changed unless you wish to dispense a different denomination. To simply refill empty cartridges, use the table below to identify which cartridge to load which bill denomination into.

| Rill Donomination [rof ] |   | lagne | et Slo | ot |
|--------------------------|---|-------|--------|----|
| Bin Denomination [rel.]  | а | b     | С      | d  |
| \$1 [A]                  | • | •     |        |    |
| \$5 [B]                  | ٠ |       | •      |    |
| \$10 [C]                 | ٠ |       |        | ٠  |
| \$20 [D]                 |   | •     | •      |    |
| \$50 [E]                 |   | •     |        | ٠  |
| \$100 [F]                |   |       | •      | •  |

• = Magnet in slot; " " = Slot empty

- 1. Remove a cartridge from the dispenser.
- 2. Open the cartridge, and locate the four magnet slots along the inside front of the top. The two magnets are held in place inside their slots by an aluminum bracket.
- 3. **To remove a magnet**, unscrew the two screws holding the aluminum bracket in place, and remove the bracket. Be careful not to lose the two nuts; they are small and not permanently connected to the cartridge (In case you do, the screw size is M3.5 x 6mm). Once the bracket is off, a magnet may be pulled out with your fingers, pried out with a small flathead screwdriver, or pushed out from the opposite side using any rod-shaped implement.

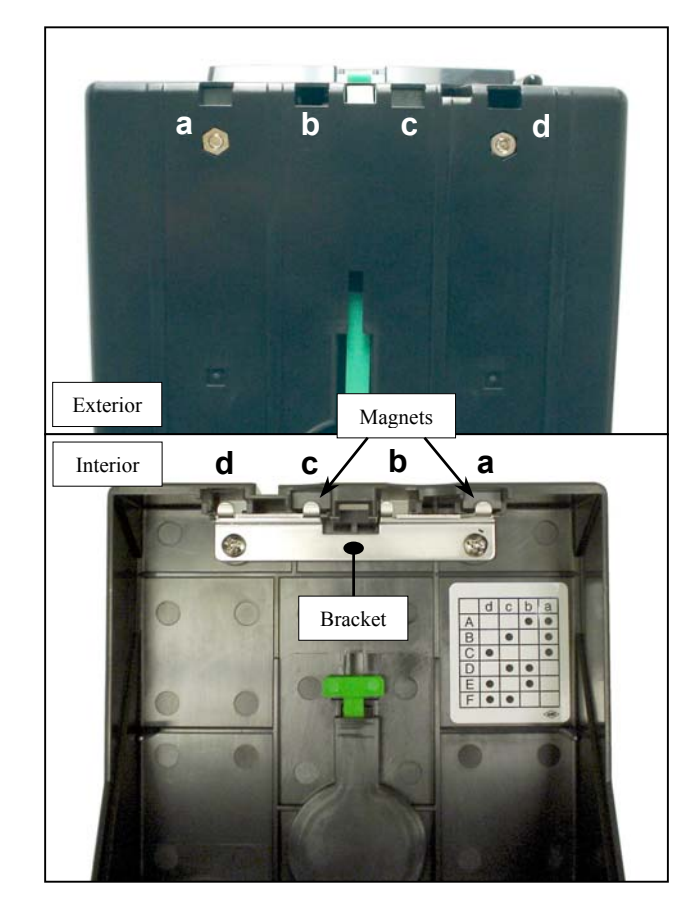

4. **To replace a magnet**, locate the proper slot using the bill denomination table and the embossed letters on the exterior of the cartridge (a-d in the figure above). Insert a magnet into the slot with its white sides oriented as shown in the figure below, i.e. both white surfaces facing the exterior of the cartridge. *NOTE: This is VERY IMPORTANT! The F53 may not properly recognize the bill denomination if the magnets are inserted the wrong way.* Slide each magnet all the way into its slot, and then reattach the bracket, using the two screws, to hold them in place.

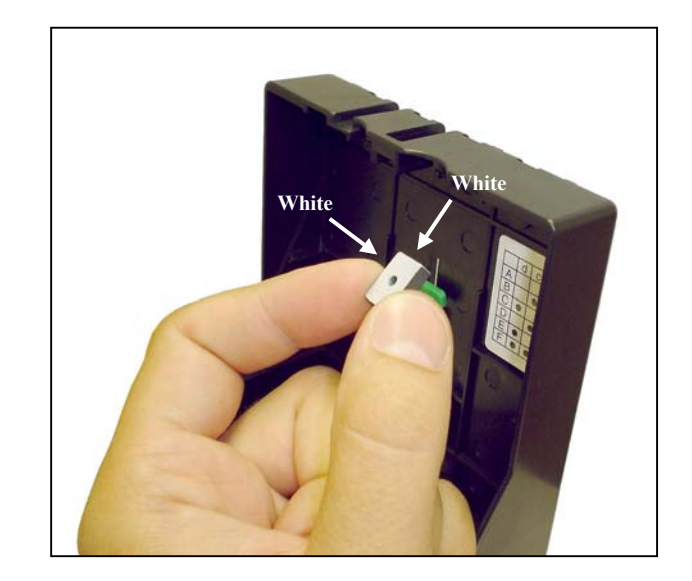

# FILLING THE COIN HOPPER

#### Hopper Coin/Token Sizes:

The standard MKIV hopper will automatically adjust to dispense coins/tokens ranging in size from 21-30 mm in diameter and 1.25-3.5 mm in thickness. There are options available to dispense larger, up to 31 mm, and smaller, down to 16 mm, coins or tokens.

#### For reference, a nickel is 21.2 mm, a quarter is 24.3mm, and Susan B. Anthony and Sacagawea Dollars are 26.5mm in diameter.

The Money Controls MKIV Universal Hopper can hold up to 1600 quarters (\$400 worth) without a hopper extension. With the supplied American Changer hopper extension, an additional 1200 coins can be added, making the total 2800 quarters (\$700 worth). The capacity for Dollar coins is 2200 Susan B. Anthony or Sacagawea dollars, with the extension, and 1250 coins without it.

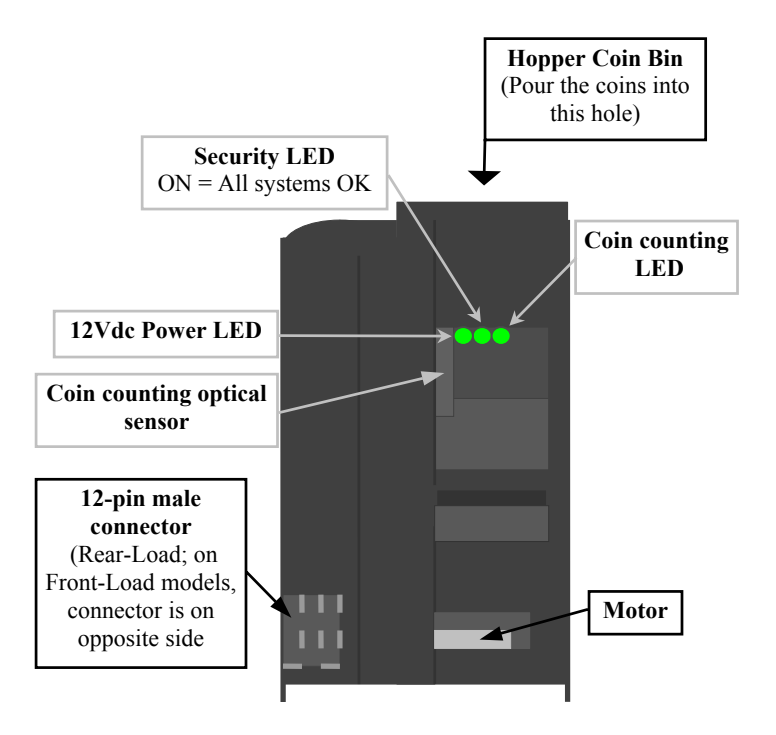

#### Loading Coins/Tokens into the Hopper:

- 1. Turn off the power to the Main Logic Board using the rocker switch on the bottom right side (I = ON, O = OFF).
- 2. Remove the hopper from the cabinet by, first, sliding it free of the hopper plate, and then, lifting it out of the machine for access to the coin bin.
- 3. Pour the coins/tokens into the opening. NOTE: There must be at least enough coins in the hopper to cover the two gold-color metal plates at the bottom of the Hopper Coin Bin for the machine to work (Anywhere between 100 and 2800 coins, minimum to maximum with extension).

- Slide the hopper back onto the hopper plate, making sure it goes all the way back. Do not use excessive force!
- 5. Verify that the hopper plate harness is plugged in to the correct connector on the Main Logic Board for the coin/token value being used. The upper connector is for \$1.00 coins, and the lower connector is for \$0.25 coins.
- 6. Turn ON the power switch. After approximately 30 seconds, when the machine has completed its start-up procedure, the changer will be ready to use. To change the amounts of coins dispensed, refer to the "Setting the Payouts" section of this manual.

# **FUSE**

This is High voltage fuse: the primary transformer AC fuse for the main logic board, from which the validator and hopper (if installed) draw their power. Any direct short of the Transformer, validator, or hopper will cause this fuse to blow. Replace this fuse with a 2-1/2 Amp, 250 Volt, size 5mm x 20mm, fast-acting fuse only. REPLACING THIS FUSE WITH ANYTHING OTHER THAN A 2-1/2 AMP FAST-ACTING FUSE MAY RESULT IN A FIRE OR AN **UNSAFE WORKING CONDITION!!** 

# **PROGRAMMING THE AC7500.1 SERIES CHANGER**

# <u>Section</u>

<u>Page(s)</u>

| Program Flow Chart                                                                                                    | _ 7-9                                                    |
|----------------------------------------------------------------------------------------------------|----------------------------------------------------------|
| Standby Operation                                                                                                    | _ 10                                                     |
| Menu Navigation                                                                                                    | _ 10                                                     |
| Coin Hopper Setup                                                                                                    | _ 10                                                     |
| Bill Dispenser Setup                                                                                                    | _ 11                                                     |
| Dispenser Type<br>Low Bills Detection                                                                                                    | _ 11<br>_ 11                                             |
| Setting the Payouts                                                                                                    | _ 11-12                                                  |
| Using the Hopper 'Dump' Feature                                                                                                    | _ 12                                                     |
| Anti-Stringing Protection                                                                                                    | _ 12-13                                                  |
| System Diagnostics                                                                                                    | _ 13-14                                                  |
| Bill & Coin Counts         Ambient Temperature         Bill Cartridges         Board Firmware Version         Main Logic Board Command in Execution         Validator Command in Execution         Bill Dispenser (BDU) Command in Execution         Last Bill in Escrow | 13<br>14<br>14<br>14<br>14<br>14<br>14<br>14<br>14<br>14 |
| Last Change Payout                                                                                                    | _ 14                                                     |

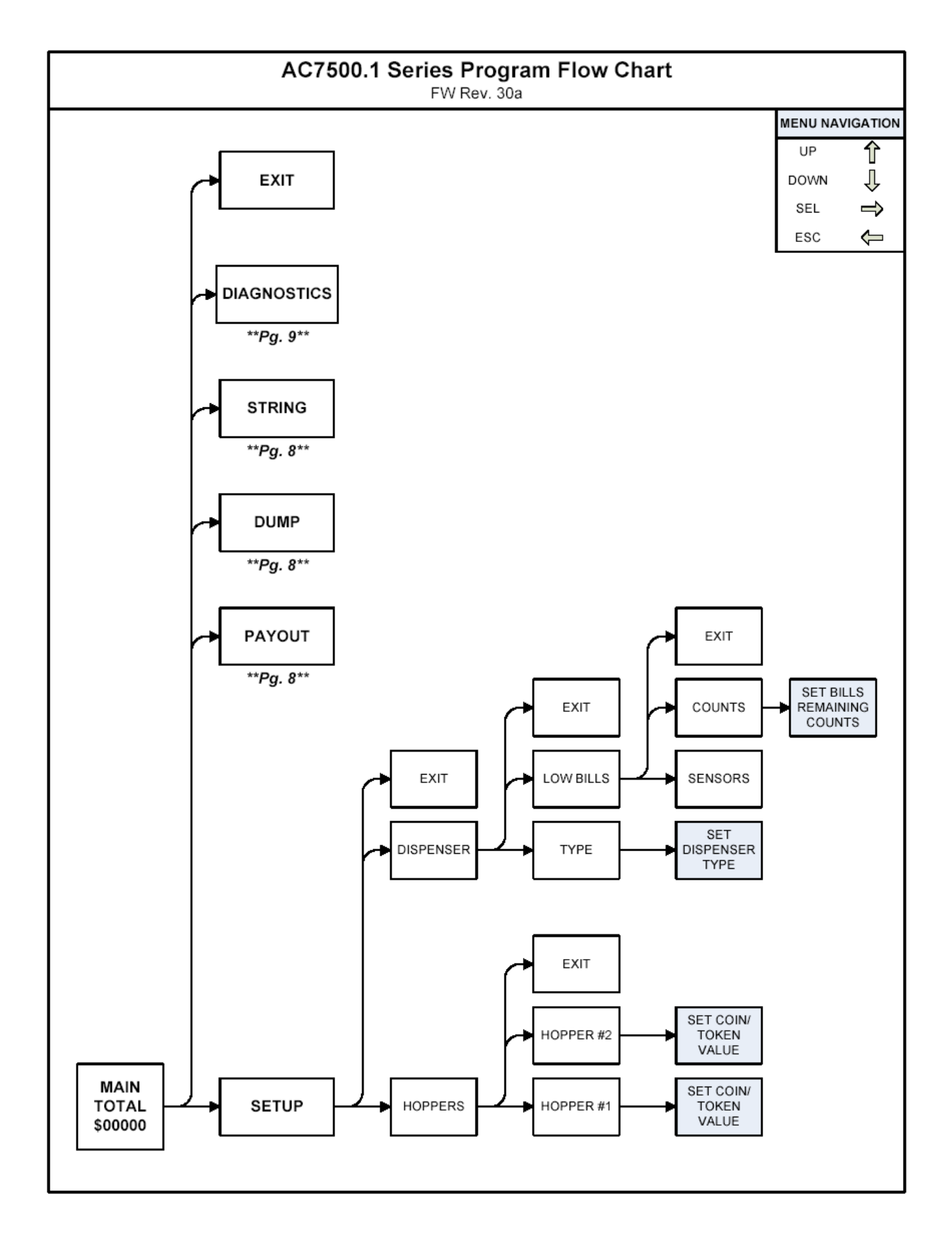

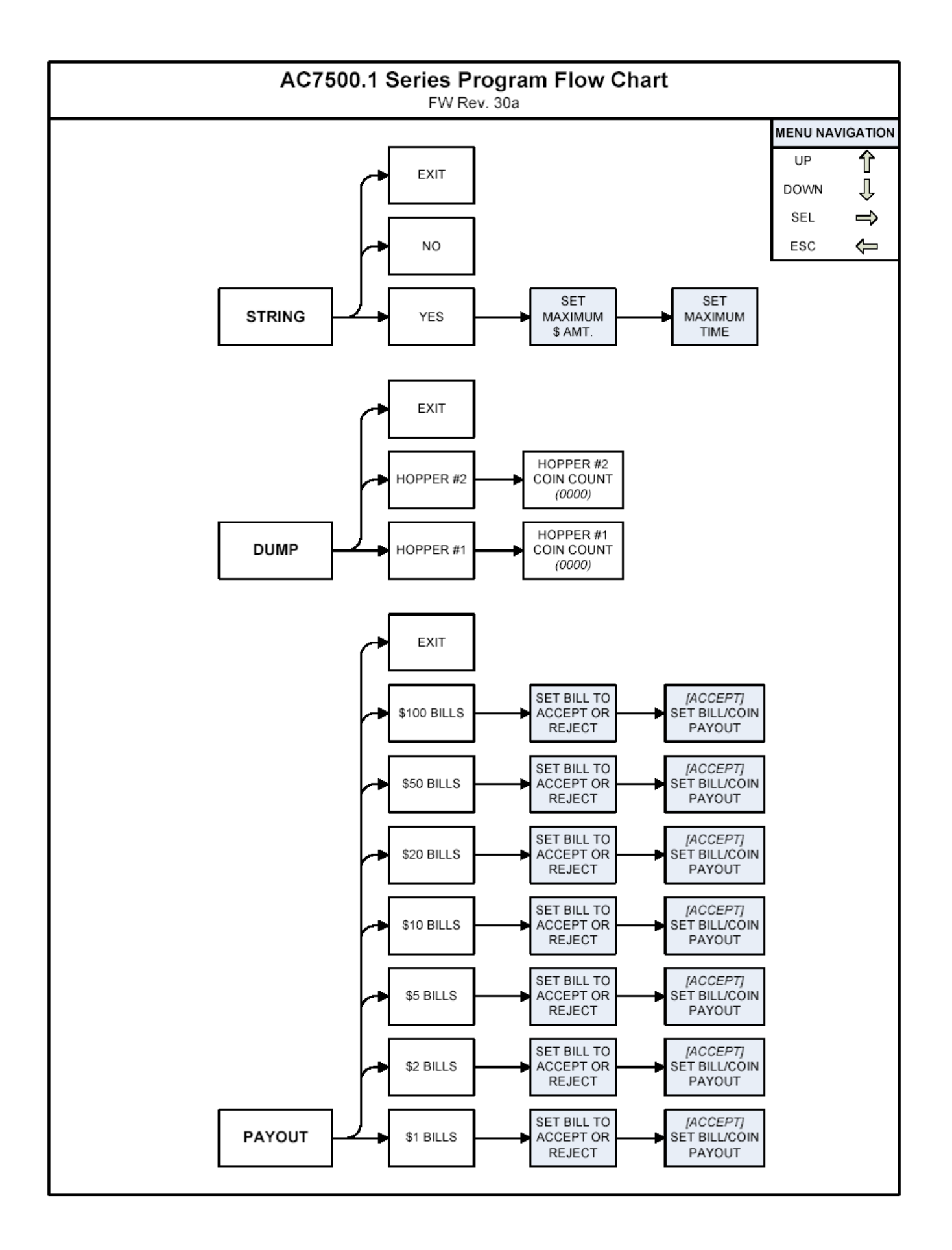

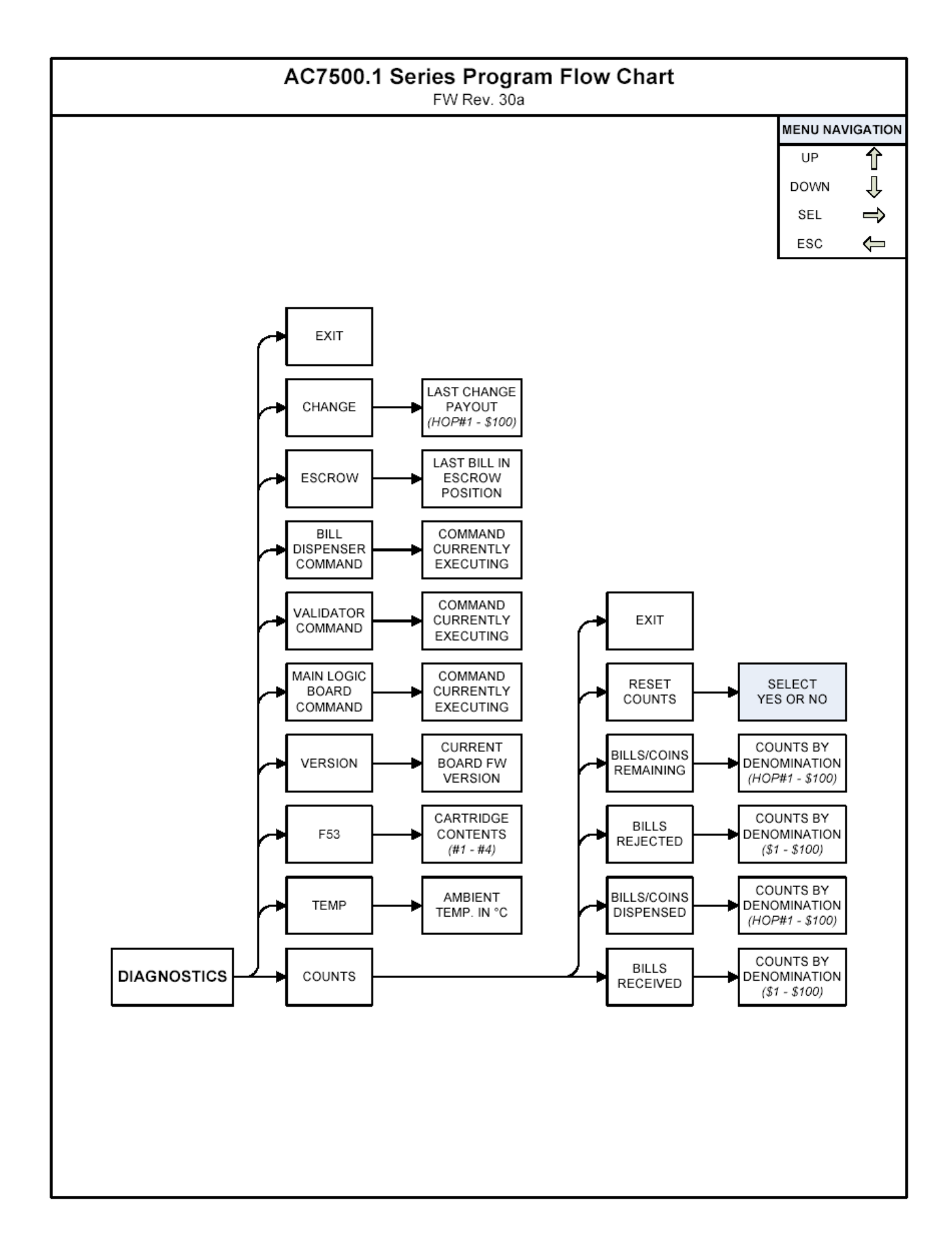

# **STANDBY OPERATION**

Power-ON the Main Logic Board (MLB), and allow it to run through its start-up procedure, which may take up to a minute. During this time, you may hear the bill dispenser and validator motors cycling as they are being initialized; this is normal. The board will reach its Standby state, ready to accept bills, once all motion has ceased, and all indicator lights are showing the following "Ready" conditions:

- 1. The MLB display's green backlight will be ON continuously, and the screen will show the current count of total dollars changed by the machine (refer to the figure below).
- 2. The Bill Dispenser's green seven-segment LED display will show a zero (0).
- 3. The validator's red indicator LED will be ON solid.

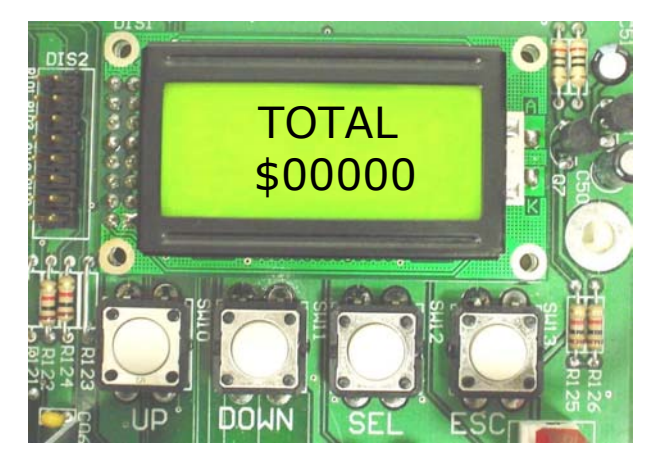

# **MENU NAVIGATION**

Navigation through the various program menus is done using the LCD screen and the four pushbuttons located directly below it as an interface. Various things can be accomplished within the program, including setting up the Coin Hopper(s) and Bill Dispenser, setting the payouts, and accessing accounting and other diagnostic information.

To access the program menus, press any of the four pushbuttons while in the Standby state. These are, from left to right: UP, DOWN, SEL (Select), and ESC (Escape), and they can be seen in the above figure. The first menu option that appears is the 'Setup' menu. Use either the UP and DOWN pushbuttons to move to a different menu option, or press SELECT to enter the 'Setup' menu. Pressing ESCAPE will take you back to the Standby state.

At this point, it will be very helpful to follow along in the Program Flow Chart on pgs. 7-9 as you navigate through the program menus. The four pushbuttons' functions remain the same throughout the program menus. These are: UP moves to the next menu item above the current one, or increases a value; DOWN moves to the next menu item below the current one, or decreases a value; SEL (Select) is like a computer's 'Enter' key in that it 'enters' the submenus (moves right on the Flow Chart), and saves values and selections to permanent memory; ESC (Escape) is used to go back one step to the previous menu (left on the Flow Chart).

NOTE: Selecting any of the 'Exit' options located in various places throughout the program menus will take the display immediately back to the Standby state.

The following sections of this manual describe the various features available on the board, and how to use them. The writing in parentheses at the beginning of paragraphs is the pushbutton sequences used to navigate to that specific program menu option.

# **COIN HOPPER SETUP**

#### (SELx2) HOPPERS:

The 'Hoppers' menu is used to tell the controller board whether or not a hopper is going to be used, and if so, the value of the coins/tokens it contains to be dispensed.

#### <u>(SELx3) HOPPER #1:</u>

Press SELECT when the 'Hopper #1' menu option is displayed to set the value of the coins/tokens in Hopper #1. Hopper #1 is the hopper connected to the lower hopper connector on the left side of the board. Use the UP and DOWN buttons to modify the displayed value until it is as desired, and then press SELECT to save it into permanent memory. The possible coin/token values are 20 per \$1 - 1 per \$1, No Hopper, \$0.01, and \$0.25 - \$20.00 in \$0.25 increments.

*NOTE:* If there is no Hopper #1 being used, select 'No Hopper'.

# <u>(SELx3, ↑) HOPPER #2:</u>

Press SELECT when the 'Hopper #2' menu option is displayed to set the value of the coins/tokens in Hopper #2. Hopper #2 is the hopper connected to the upper hopper connector on the left side of the board. Use the UP and DOWN buttons to modify the displayed value until it is as desired, and then press SELECT to save it into permanent memory. The possible coin/token values are 20 per \$1 - 1 per \$1, No Hopper, \$0.01, and \$0.25 - \$20.00 in \$0.25 increments.

NOTE: If there is no Hopper #2 being used, select 'No Hopper'.

# **BILL DISPENSER SETUP**

# <u>(SELx2, ↑) DISPENSER:</u>

Enter the 'Dispenser' menu to make settings that involve the bill dispenser. These include the type of bill dispenser being used, the bill denomination to be dispensed (F50 only), the low-bills detection method to be employed, and the number(s) of bills currently loaded in the bill dispenser, by denomination.

# (SELx2, 1, SEL) DISPENSER TYPE:

Press SELECT when the 'Type' menu option is displayed to set the type of bill dispenser to be used. Use the UP and DOWN pushbuttons to scroll between the different bill dispenser options, which are F53, and F50 w/ \$1 bills – F50 w/ \$100 bills. When the desired bill dispenser is displayed, press SELECT to save it into permanent memory.

NOTE: If using an F50, select the option that shows the bill denomination you are going to dispense. The F53 bill denominations are automatically detected.

#### (SELx2, <sup>†</sup>, SEL, <sup>†</sup>) LOW BILLS DETECTION METHOD:

Press SELECT when the 'Low Bills' menu option is being displayed to set the method that the controller board will use to determine when there is a low number of bills remaining in the dispenser. The board can either use the built-in sensors inside of the dispenser, or keep track of the exact count of remaining bills, updating it continuously as bills are dispensed. There are pros and cons to both methods, which are described in the following sections.

# (SELx2, 1, SEL, 1, SEL) SENSORS:

While the 'Sensors' menu option is displayed, press SELECT to utilize the bill dispenser's sensors to detect when the bills are low. The sensors are optical, and simply detect the size of the remaining stack of bills. The advantage of this method is its simplicity, because the bill counts do not have to be manually entered into the board. The disadvantage is that many bills, up to 40 or more, remain inside of the dispenser (F50) or its cartridges (F53) when the sensors detect "low bills", and send the machine out-ofservice.

# (SELx2, ↑, SEL, ↑, SEL, ↑) COUNTS:

Press SELECT and enter the 'Counts' menu to have the controller board keep track of the remaining bills quantities to know when they run low. Once 'Counts' has been selected, the display will go immediately to the '\$1:' screen, where the \$1 bills count can be entered. Use the UP and DOWN pushbuttons to increase or decrease the count on the screen to the *exact* quantity of \$1 bills that are currently loaded in the dispenser.

*NOTE:* Each press of the pushbutton increments or decrements the count by one. Hold the

pushbutton down to increase or decrease the count rapidly.

When the desired count has been reached, press SELECT to save the count into the board's permanent memory, and move to the next bill denomination. The denominations appear in order: \$1, \$5, \$10, \$20, \$50, and \$100. You only need to set the counts of the bill denomination(s) you will be dispensing, and you may ignore the rest. Press SELECT to move through any counts not needed.

The advantage of the 'Counts' method is the low number of bills remaining when the machine goes out-of-service. Since the board maintains an exact count of bills remaining, it will only go out-of-service when there are not enough to make a single payout. Thus, depending on the set payout, typically fewer than 10, but as few as zero, bills may be left inside of the dispenser. The disadvantage of the 'Counts' method is that the bill quantities must be manually entered into the controller board each time the machine is refilled.

*NOTE:* When using the 'Counts' low-bills detection method, be careful to enter the <u>exact</u> quantity of bills in the dispenser. Incorrect count entries may lead to high numbers of bills remaining inside the dispenser when the machine goes out-of-service, or, worse, incomplete payouts to customers!

# **SETTING THE PAYOUTS**

# (SEL, 1) PAYOUT:

Since each input bill denomination has its own unique payout setting, pressing SELECT while the 'Payout' menu option is being displayed will enter a menu where each of them are listed. Once inside this menu, use the UP and DOWN pushbuttons to scroll through the input bill denominations, which begin with \$1, and increase through \$2, \$5, \$10, \$20, \$50, and up to \$100. Navigate through the menu until the desired input bill denomination is being displayed, and then press SELECT.

The first setting to be made is whether the board will accept or reject the selected input bill denomination. Use the UP and DOWN buttons to scroll through the options 'Accept', 'Reject', and 'Exit', and then press SELECT to save the displayed choice into permanent memory.

If 'Accept' is chosen, the next step is to set the desired bill/coin payout combination for the currently selected input bill denomination. The first payout option to be displayed is the quantity of coins/tokens to be dispensed from Hopper #1. The LCD screen should look like the following figure, with "HOP1:" at the bottom indicating Hopper #1, and "000" beside it indicating the <u>quantity</u> of coins/tokens to be dispensed.

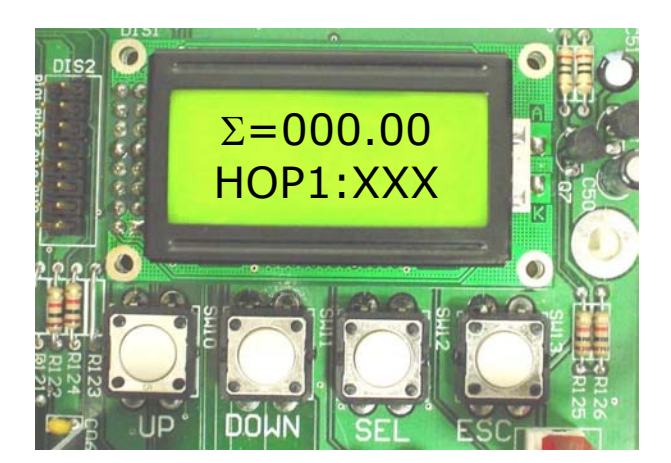

Use the UP and DOWN pushbuttons to increase or decrease the number shown until it is the desired quantity.

NOTE: If no Hopper #1 is installed, the payout quantity "000" will change to "XXX", and pressing UP or DOWN will have no effect (refer to the above figure).

Press SELECT to save the Hopper #1 payout quantity into permanent memory and move to the next payout option, Hopper #2. The Hopper #2 payout quantity should be set in the same manner, followed by the \$1 bill payout quantity, then the \$5, and \$10, and so on.

NOTE: Only bill denominations that are less than the currently selected input bill denomination will show up as payout options. For example, \$5 bills will only show up as a payout option for \$10 and higher input bill denominations.

The top line of the LCD screen displays a running total ( $\Sigma$  = sum) of the bill/coin payout combination for the currently selected input bill denomination. This total is based on the bill/coin payout quantities and their values, and is updated when SELECT is pressed.

After the last payout option has been saved by pressing SELECT, the display should return to the list of input bill denominations so another payout can be immediately set. If it doesn't, and the display returns, instead, to the Hopper #1 payout setting, there is a problem with one or more of the payout quantities just set. Notice that the total  $(\Sigma)$  at the top of the screen does not add up to the current input bill denomination; this will give you a clue as to which setting is at fault.

If an input bill denomination is to be rejected, pressing SELECT while 'Reject' is being displayed will save that information into permanent memory, and return the display to the input bill denomination list. To exit from this list, either scroll and choose 'Exit', or press the ESCAPE pushbutton twice.

# **USING THE HOPPER 'DUMP' FEATURE**

### (SEL, 1x2) DUMP:

Press SELECT to enter the 'Dump' menu if you would like to empty the coin hopper(s). Coin "dumping" is a convenient method of emptying all of the coins/tokens from a hopper without having to remove the hopper from the machine. Also, since the Main Logic Board is controlling the operation, the coins are counted as they are dispensed, so the user will know exactly how many were left inside the hopper.

# (SEL, 1x2, SEL) HOPPER #1:

Navigate to this menu, 'Hopper #1', to dump the coins/tokens from Hopper #1. Press SELECT to initiate the dispensing, and display the coin count on the LCD screen. The hopper will run until it is empty, completely and will turn OFF automatically, with the final count remaining on the display. To stop the coin dump at any time before the hopper is empty, press the SELECT pushbutton. The count displayed will be the number of coins dispensed up to that point. Press ESCAPE to exit out of the hopper 'Dump' feature.

# <u>(SEL, ↑x2, SEL, ↑) HOPPER #2:</u>

Navigate to this menu, 'Hopper #2', to dump the coins/tokens from Hopper #2. Press SELECT to initiate the dispensing, and display the coin count on the LCD screen. The hopper will run until it is completely empty, and will turn OFF automatically, with the final count remaining on the display. To stop the coin dump at any time before the hopper is empty, press the SELECT pushbutton. The count displayed will be the number of coins dispensed up to that point. Press ESCAPE to exit out of the hopper 'Dump' feature.

# **ANTI-STRINGING PROTECTION**

"Stringing" refers to a method of defrauding any machine that uses a bill validator using string or tape attached to the end of a bill. The bill is inserted into the machine, and is yanked back out using the string or tape attachment after the validator has credited the money. This results in the thief getting the bill back, in addition to the change or other item(s) dispensed by the machine. The board's Anti-Stringing Protection feature will not totally prevent the machine from getting "strung", rather it is a method of limiting the amount of money and/or tokens the thief is able to steal.

# <u>(SEL, 1⁄x3) STRING:</u>

Press the SELECT pushbutton and enter the 'String' menu to either enable or disable the Anti-Stringing Protection feature.

## (SEL, 7x3, SEL) ANTI-STRINGING SETUP:

Immediately inside of the 'String' menu, the first option displayed is 'Yes'. Press SELECT with 'Yes' displayed to enable the Anti-Stringing Protection feature, and to make the settings that control the behavior of the protection.

The first setting is the Maximum Dollar Amount setting. This option establishes the maximum dollar amount that can be accepted by the machine within the user-set time limit (next setting) before triggering the Anti-Stringing Protection, which puts the machine out-ofservice. The dollar amount can be set anywhere between \$5 and \$500 in \$5 increments. Press SELECT to save the amount into permanent memory and continue to the second setting.

The second, and final, setting is the Maximum Time setting. Entered here is the time limit for the changer accepting the user-set Maximum Dollar Amount (previous setting). If the changer accepts the Maximum Dollar Amount within the amount of time set here, the Anti-Stringing Protection feature will be triggered, and the machine will go out of service. The Maximum Time can be set to anywhere between 1 and 120 minutes in 1 minute increments. Press SELECT to save the time into permanent memory and return to the Standby screen.

# (SEL, ↑x3, SEL, ↑) DISABLE PROTECTION:

Navigate to this menu, 'No', and press the SELECT pushbutton to disable the Anti-Stringing Protection feature. The display will return to the Standby state, and the machine will operate normally.

# SYSTEM DIAGNOSTICS

# (SEL, 1/x4) DIAGNOSTICS:

Enter the 'Diagnostics' menu to view various information about the board's current state of operation. The most important submenu inside the 'Diagnostics' menu is the 'Counts' submenu. There, all of the counts maintained by the Main Logic Board, including the received, dispensed, rejected, and remaining counts, may be viewed. The other submenus contain assorted diagnostic information, as described in the following paragraphs, designed for use in troubleshooting.

# (SEL, 1x4, SEL) COUNTS:

Press SELECT when the 'Counts' menu option is being displayed to view the board's various counts. The counts may only be viewed inside the 'Counts' menu, and not modified, except to reset them to zero.

# (SEL, 1x4, SELx2) BILLS RECEIVED:

When the 'Received' menu option is displayed, press SELECT to view the quantities of bills received by the machine. Use the UP and DOWN pushbuttons to scroll through each bill denomination and its received count, starting with \$1, and progressing through \$2, \$5, \$10, \$20, \$50, and up to \$100. When finished, press ESCAPE to exit the list.

### <u>(SEL, ↑x4, SELx2, ↑) BILLS/COINS</u> DISPENSED:

When the 'Dispensed' menu option is displayed, press SELECT to view the amounts of bills and coins dispensed by the machine. Use the UP and DOWN pushbuttons to scroll through each count, starting with Hopper #1, and progressing through Hopper #2, \$1, \$5, \$10, \$20, \$50, and up to \$100. When finished, press ESCAPE to exit the list.

*NOTE:* The hopper counts are in <u>dollar units</u>, not actual quantities. For example, if a hopper containing quarters shows a count of "3", this means that \$3.00, or 12 quarters, have been dispensed. The bill counts, on the other hand are actual quantities.

#### (SEL, 1x4, SELx2, 1x2) BILLS REJECTED:

When the 'Rejected' menu option is displayed, press SELECT to view the quantities of bills rejected by the dispenser. Bills are rejected by the F50 or F53 bill dispensers for various reasons, including being crumpled, folded, or torn. These bills remain inside of the dispenser in a special compartment. Use the UP and DOWN pushbuttons to scroll through each bill denomination and its rejected count, starting with \$1, and progressing through \$5, \$10, \$20, \$50, and up to \$100. When finished, press ESCAPE to exit the list.

#### (SEL, <sup>1</sup>x4, SELx2, <sup>1</sup>x3) BILLS/COINS <u>REMAINING:</u>

When the 'Remaining' menu option is displayed, press SELECT to view the quantities of bills and coins remaining in the machine. Use the UP and DOWN pushbuttons to scroll through each count, starting with Hopper #1, and progressing through Hopper #2, \$1, \$5, \$10, \$20, \$50, and up to \$100. When finished, press ESCAPE to exit the list.

NOTE: The hopper counts do not list actual quantities, they only show either 'OK' or 'LOW', indicating the hopper has enough coins/tokens remaining or is running low, respectively. The bill counts, on the other hand are actual quantities.

#### (SEL, 1x4, SELx2, 1x4) RESET COUNTS:

Enter the 'Reset' menu option to reset three of the Logic Board's four counts to zero. These are the received, dispensed, and rejected counts.

*NOTE:* The bills remaining counts cannot be reset to zero here, they can only be modified in the 'Setup' menu.

Use the UP and DOWN pushbuttons to scroll between the two options, 'Yes' or 'No'. Press SELECT when 'Yes' is displayed to reset the

received, dispensed, and rejected counts to zero, or when 'No' is displayed to return to the 'Diagnostics' menu without resetting the counts.

# (SEL, 1x4, SEL, 1) AMBIENT TEMPERATURE:

Press SELECT when 'Temp' is being displayed on the LCD screen to view the current ambient temperature inside the cabinet. The temperature will be displayed in degrees Celsius (°C). To convert degrees Celsius to degrees Fahrenheit (°F), multiply the Celsius number by 1.8, and then add 32.

# (SEL, 1x4, SEL, 1x2) BILL CARTRIDGES:

Navigate to the 'F53' menu option inside of the 'Diagnostics' menu, and press SELECT to view the bill denominations currently loaded in the bill dispenser. The denominations are listed by 'Cassette' (cartridge) number, with #1 being the upper and #2 being the lower bill cartridge of the F53 dispenser. Use the UP and DOWN pushbuttons to scroll between 'Cassette' numbers.

NOTE: Although most F53 dispensers have only two bill cartridges, more are possible, so the board was designed with the capability of controlling an F53 with up to four bill cartridges. In the case of an F50 dispenser, its single bill denomination is listed in 'Cassette #1'.

#### (SEL, 1x4, SEL, 1x3) FIRMWARE VERSION:

Enter the program menu option 'Version' to view the board's current firmware version. The firmware version is also displayed momentarily when the board power is turned on.

#### (SEL, 1/x4, SEL, 1/x4) MAIN LOGIC BOARD COMMAND IN EXECUTION:

Enter the program menu option 'MLB CMD' to view the current Main Logic Board command in execution. The display shows the command, which is the specific operation or function that the MLB is performing, on the top line above a time-out period, in seconds, on the bottom.

#### (SEL, $\uparrow x4$ , SEL, $\uparrow x5$ ) VALIDATOR COMMAND IN EXECUTION:

Enter the program menu option 'VAL CMD' to view the current Validator command in execution. The display shows the command, which is the specific operation or function that the Validator is performing, on the top line above a time-out period, in seconds, on the bottom.

# (SEL, 1/x4, SEL, 1/x6) BILL DISPENSER (BDU) COMMAND IN EXECUTION:

Enter the program menu option 'BDU CMD' to view the current Bill Dispenser command in execution. The display shows the command, which is the specific operation or function that the Bill Dispenser is performing, on the top line above a time-out period, in seconds, on the bottom.

# (SEL, 1x4, SEL, 1x7) LAST BILL IN ESCROW:

Press SELECT while the 'Escrow' menu option is being displayed to view the denomination of the bill most recently in the escrow position inside of the validator. The escrow position is fully inside the validator, but not yet stacked. A bill gets held in this position while the controller board decides whether to accept or reject it.

# (SEL, 1x4, SEL, 1x8) LAST CHANGE PAYOUT:

While 'Change' is being displayed on the LCD screen, press SELECT to view the bill/coin combination that made up the most recent payout. Use the UP and DOWN pushbuttons to scroll through the list of possible payout options, beginning with Hopper #1. The hopper numbers, or bill denominations, are displayed beside the <u>quantity</u> of bills/coins of that type that made up the payout. The other payout options include Hopper #2, \$1, \$5, \$10, \$20, \$50, and \$100 bills.

# ---[END PROGRAMMING SECTION]---

# **MARS AE2602**

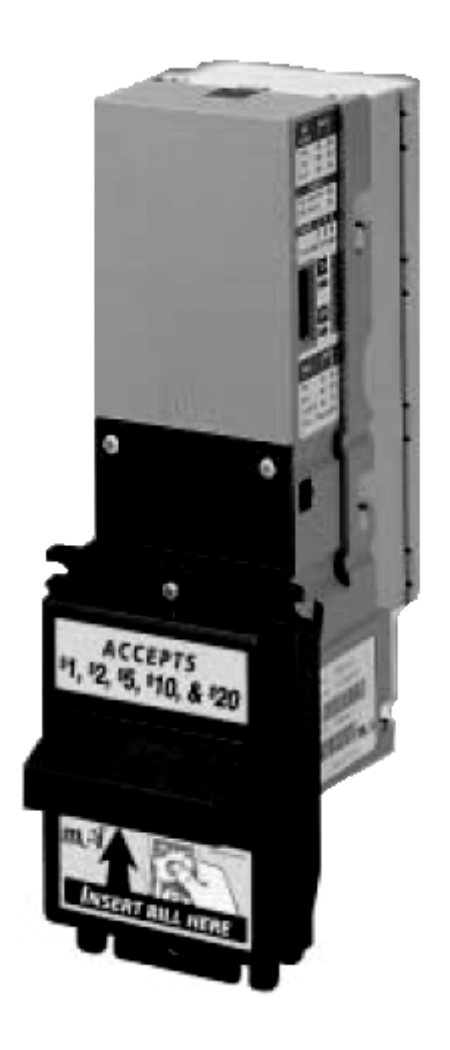

# MEI MARS AE2602 VALIDATOR SECTION

# PAGE

| Removing the Bill Box           | 16 |
|---------------------------------|----|
| Clearing a bill jam             | 16 |
| Setting the bill types accepted | 17 |
| Cleaning & Maintenance          | 18 |
| Troubleshooting & Error Codes   | 19 |

# BILL ACCEPTOR 24VDC \$1-\$20

# Removing the bill box

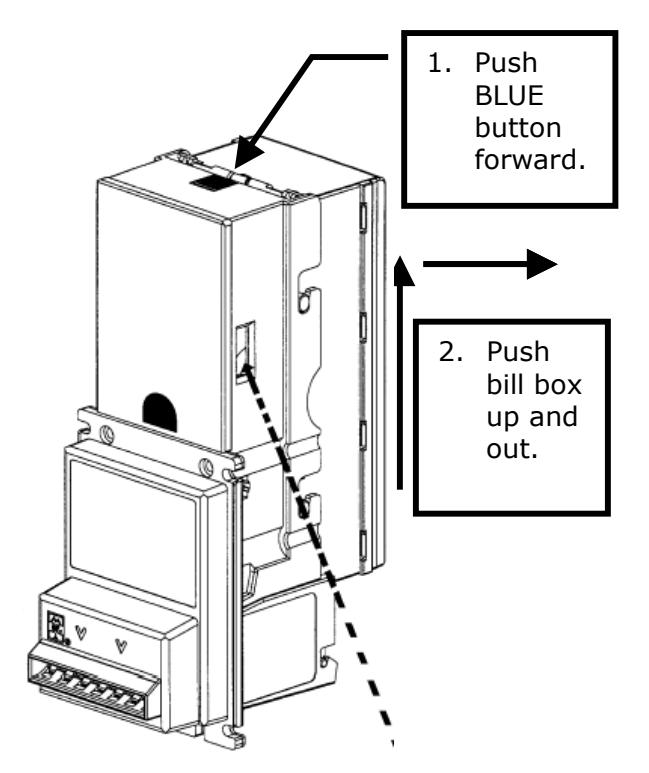

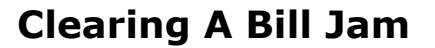

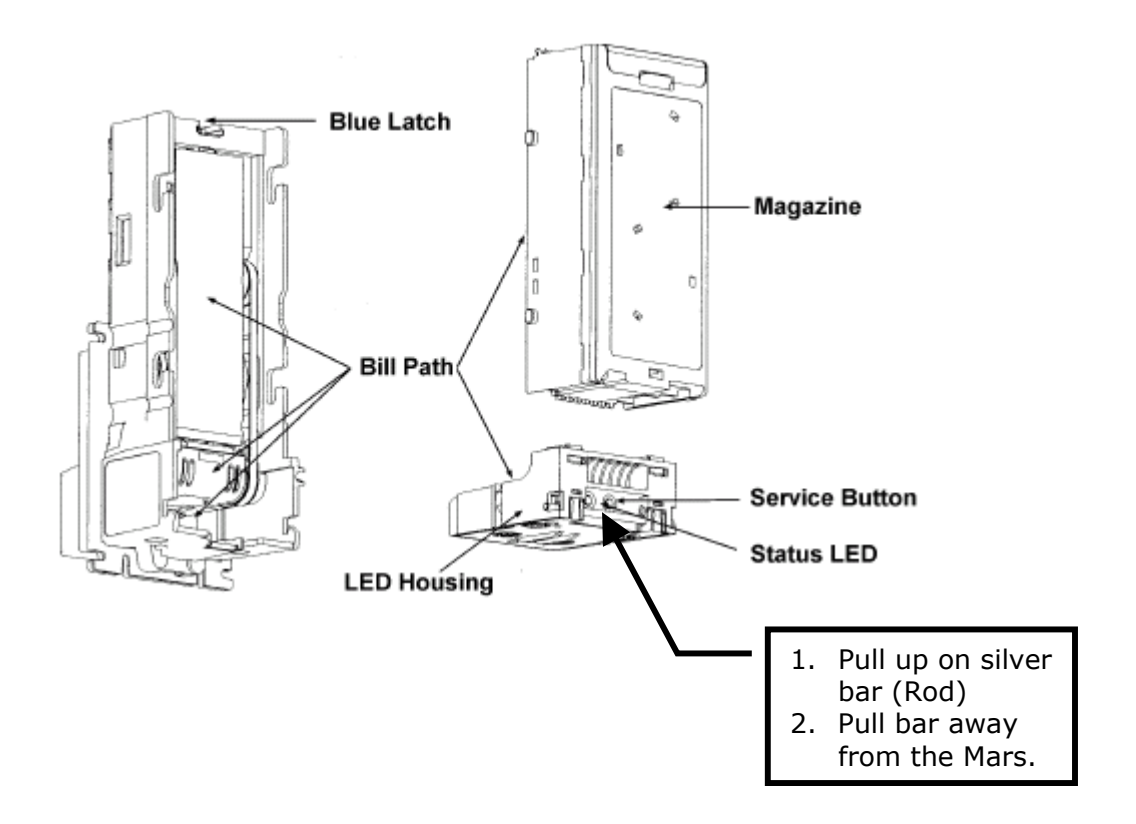

| Setting <sup>•</sup> | the | DIP | Swit | ches |
|----------------------|-----|-----|------|------|
|----------------------|-----|-----|------|------|

| <u>FACTO)</u><br><u>"O</u> | <u>RY DEFAULT<br/>DFF"! (SETTL</u> | <u>' IS ALL SWITCHES SET TO</u><br>NGS MARKED BY X's) | Factory<br>Default |
|----------------------------|------------------------------------|-------------------------------------------------------|--------------------|
| Switch 1                   | Switch 2                           |                                                       | 1                  |
| ON                         | OFF                                | 1 Way Bill Acceptance                                 |                    |
| OFF                        | ON                                 | 2 Way Bill Acceptance                                 |                    |
| ON                         | ON                                 | 4 Way Bill Acceptance                                 | Х                  |
|                            | Sv                                 | vitch 3*                                              |                    |
| OFF                        | High Secu                          | rity                                                  | х                  |
| ON                         | High Acce                          | eptance                                               |                    |
| N.                         | S                                  | witch 4                                               |                    |
| ON                         | Rejects \$                         | 2 Bills                                               |                    |
| OFF                        | Accepts \$                         | X                                                     |                    |
| 2                          | S                                  | witch 5                                               |                    |
| ON                         | Rejects \$2                        | 20 Bills                                              |                    |
| OFF                        | Accepts \$                         | 20 Bills                                              | X                  |
|                            | S                                  | witch 6                                               |                    |
| ON                         | Always Er                          | able                                                  |                    |
| OFF                        | Harness E                          | nable                                                 | X                  |
|                            | S                                  | witch 7                                               |                    |
| ON                         | 4 Pulse Po                         | er Dollar                                             |                    |
| OFF                        | 1 Pulse Pe                         | er Dollar                                             | х                  |
|                            | S                                  | witch 8**                                             |                    |
| ON                         | Vending Inte                       | rfaces                                                |                    |
| OFF                        | Gaming Inter                       | rfaces                                                | Х                  |

| Bill Acc               | epla            | nce       |
|------------------------|-----------------|-----------|
| Switch                 | 1               | 2         |
| 1 way                  | ON              | OFF       |
| 2 way                  | OFF             | ON        |
| 4 way                  | ON              | ON        |
| Switch                 |                 | 3.        |
| High Sec               | urity           | OFF       |
| High Acc               | apten           | CA ON     |
| Switch                 | a               | Ġ         |
|                        | \$2             | \$20      |
| locept 0               | FF Rei          | est- ON   |
|                        | ъ. <sup>1</sup> | 8         |
|                        | ON              | 1         |
|                        | 1               | 2         |
|                        | 1               | 4         |
|                        |                 | 5         |
|                        | OF              | FG        |
|                        |                 |           |
|                        | 1               |           |
| Switch                 |                 | G         |
| Harnesa E<br>Always Ei | nable<br>nable  | OFF<br>ON |
| Switch                 | 10000           | τ         |
| Pulse P                | er Dal          | lar OFF   |
| Witch                  |                 |           |
| Semilop in             | terface         | OFF       |
| fonding in             | iteriac         | CN        |

\* Switch 3 affects all denominations. See Coupon Configuration on page xx for individual acceptance/security enabling options.

\*\* The AE2600 defaults to short pulse.

# **Cleaning & Maintenance**

# Cleaning

You can clean the bill acceptor while it is still mounted in the machine.

- 1. Remove power from the machine.
- 2. Unlatch the magazine by pushing the blue latch (located on the top of the unit) toward the front of the unit.
- 3. Unhook and remove the magazine by holding the latch and lifting up and then back on the magazine.
- 4. Unlatch the LED Housing by lifting up on the metal bar (located below the Status LED).
- 5. Remove the LED Housing by holding the metal bar and pulling back on the LED Housing.
- 6. Clean the bill path with a soft cloth. You may use mild, non-abrasive, non-petroleum based cleaners if sprayed on the cloth.

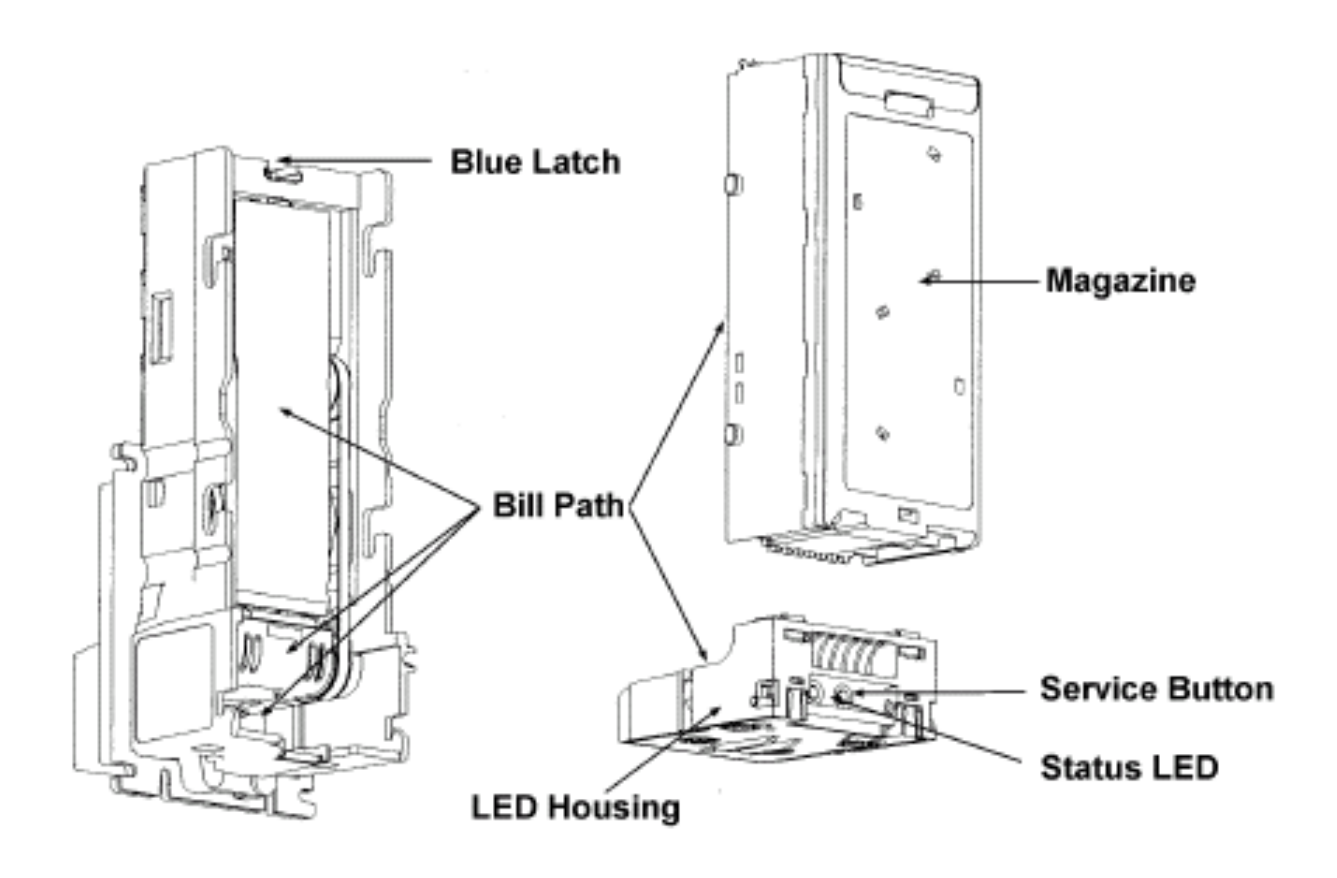

# **Status LED**

A Status LED provides assistance in diagnosing the condition of the Series AE2600. The following is a description of the LED codes, their meanings, and suggested remedial actions.

| Signal             | Meaning                                                                                                    | Solution                                                                                                    |
|--------------------|----------------------------------------------------------------------------------------------------|----------------------------------------------------------------------------------------------------|
| LED ON             | Indicates that the unit is<br>enabled and ready to<br>accept a bill.                                         | No action necessary.                                                                                                    |
| LED OFF            | Indicates that no power<br>has been applied to the<br>unit.                                                  | Check to ensure that power is applied.                                                                                                    |
| 1 Flash            | Indicates that something<br>is obstructing the bill<br>path.                                                 | Remove the magazine and LED housing;<br>inspect for foreign material.                                                                                                    |
| 2 Flashes          | Indicates that the unit is not enabled.                                                                      | Verify configuration.<br>Check the coin tube levels in the coin<br>changer. Check the option switches in the<br>coin changer.<br>Note: Many machines disable the bill<br>acceptor if the machine door is open and<br>the door switch is not activated or if the<br>machine is out of product. |
| 3 Flashes          | Indicates that the bill<br>path needs cleaning for<br>optimum performance.                                   | Remove the magazine and LED housing<br>and follow cleaning instructions (page 22)<br>to clean the bill path.                                                                                                    |
| 4 Flashes          | Indicates that something<br>is obstructing the bill<br>path.                                                 | Remove the LED housing and look at the<br>bill path on the housing and inside the<br>unit for foreign material; clean as<br>necessary.                                                                                                    |
| 5 Flashes          | Indicates that the<br>magazine is removed<br>(the unit will not accept<br>without the magazine<br>attached). | Reinstall the magazine.                                                                                                    |
| Continuous<br>Slow | Unit is defective.                                                                                           | Replace the unit.                                                                                                    |
| Continuous<br>Fast | The magazine is full of<br>money.                                                                            | Remove the money from the magazine.                                                                                                    |

# **FUJITSU F-53 DISPENSER SECTION**

# Mechanical Operation

Cash Cassette

The bills in the cash cassette are forced by the pressure to contact the sub roller of the bottom of the cassette.(see the figure below) In this state ,one bill is pulled out by the rotation of the sub roller.

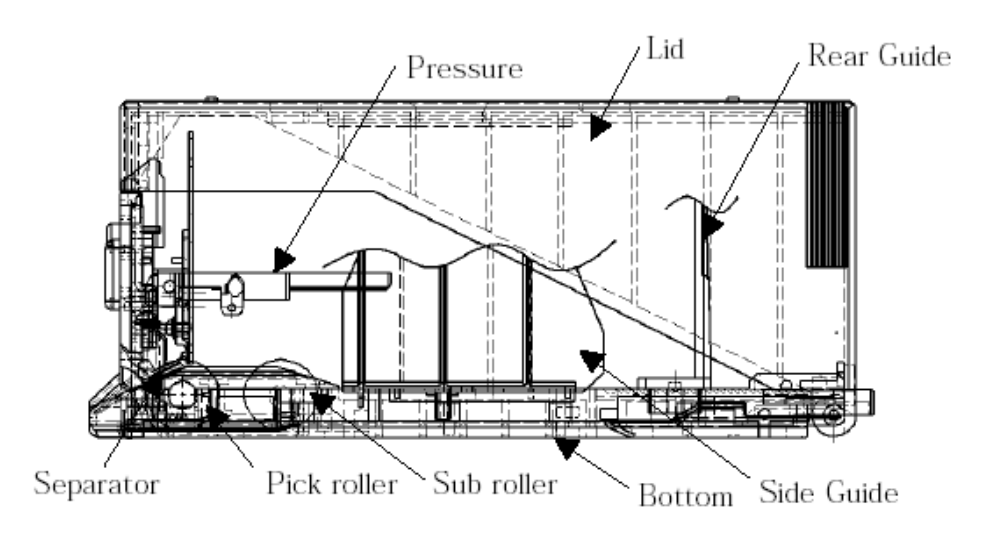

Feed Operation of the Main Unit /Lower Unit and Cash Cassette

(1)The pick and the sub roller are driven by the rotating of the feed stepping motor in the main/lower unit.

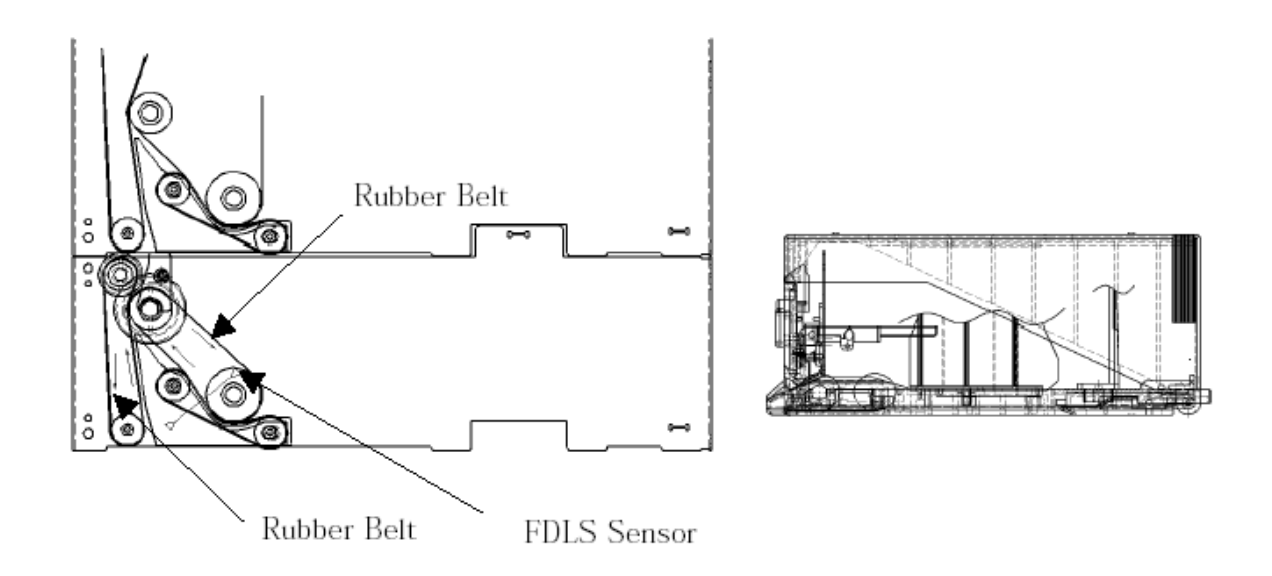

- (2)The bills delivered by the pick roller is detected by the FDLS sensor, so that the stepping motor is stopped.
- (3)The bills caught by the rubber belts are fed to main unit at high speed.

# Main Unit

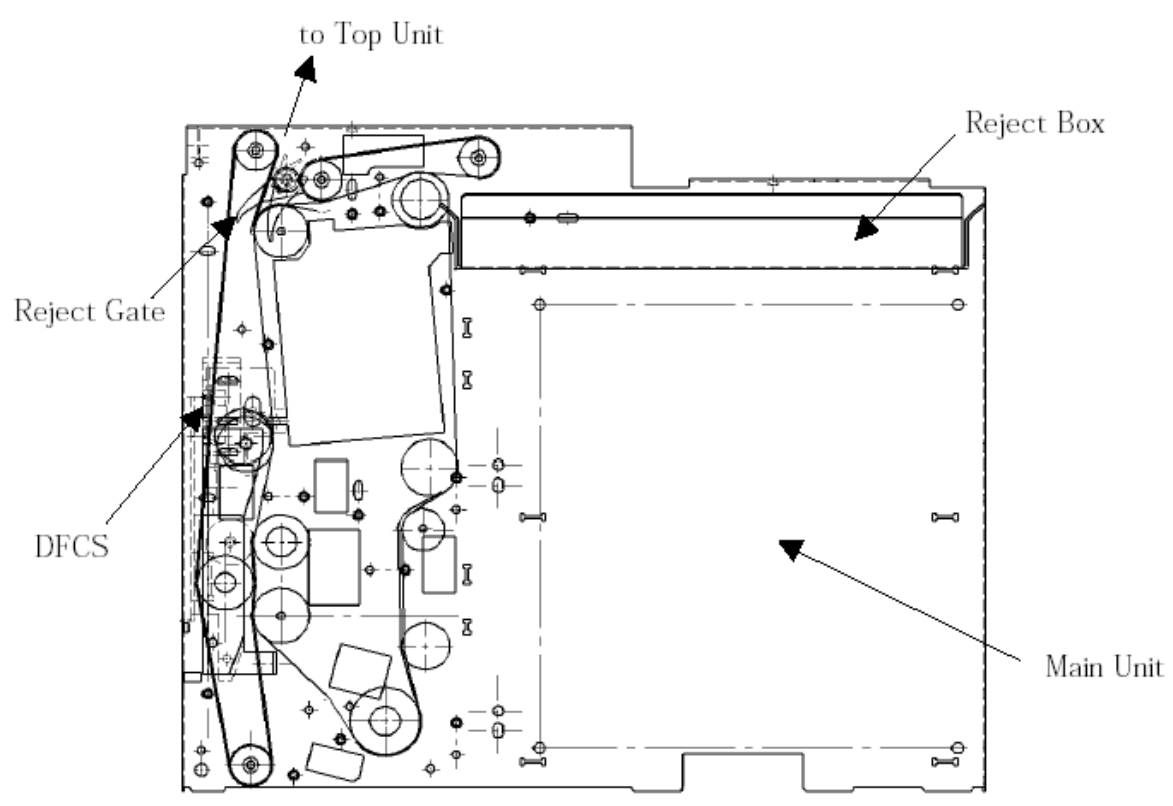

- (1) The bills fed at high speed from the cash cassette are checked for the thickness by micro displacement sensor(DFCS : Double Feed Check Sensor) and also the length by the FDLS sensor.
- (2) At the reject gate, normal bills are fed to the top unit and abnormal bills are fed to the reject box.

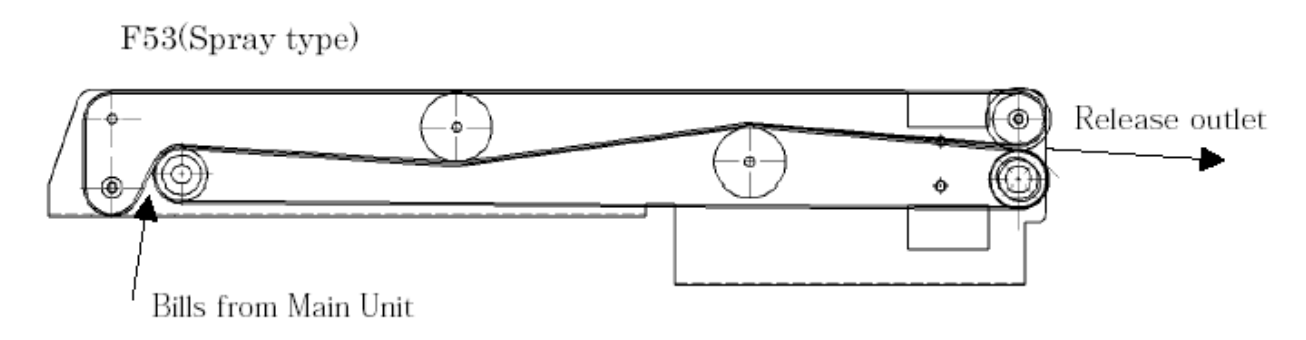

- (1)Every bills from main unit are fed out from the release outlet.
- (2) This picture shows the F53 Spray-Type top unit of a Front Load changer (*AC7502.1, AC7512.1*). The dispenser inside Rear Load changers (*AC7505.1, AC7515.1*) feeds the bills out of a Release outlet that is situated on the opposite side of the one shown.

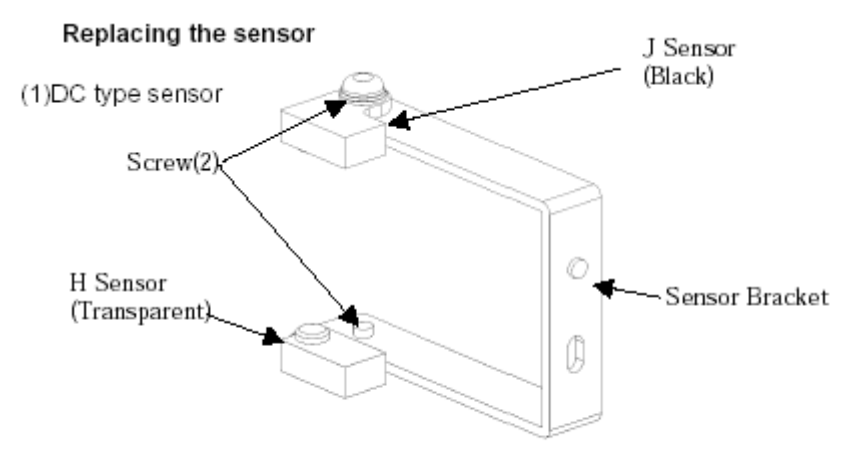

Remove the Screw and Sensor from the Sensor Bracket.
 For mounting follow the above procedure in reverse.

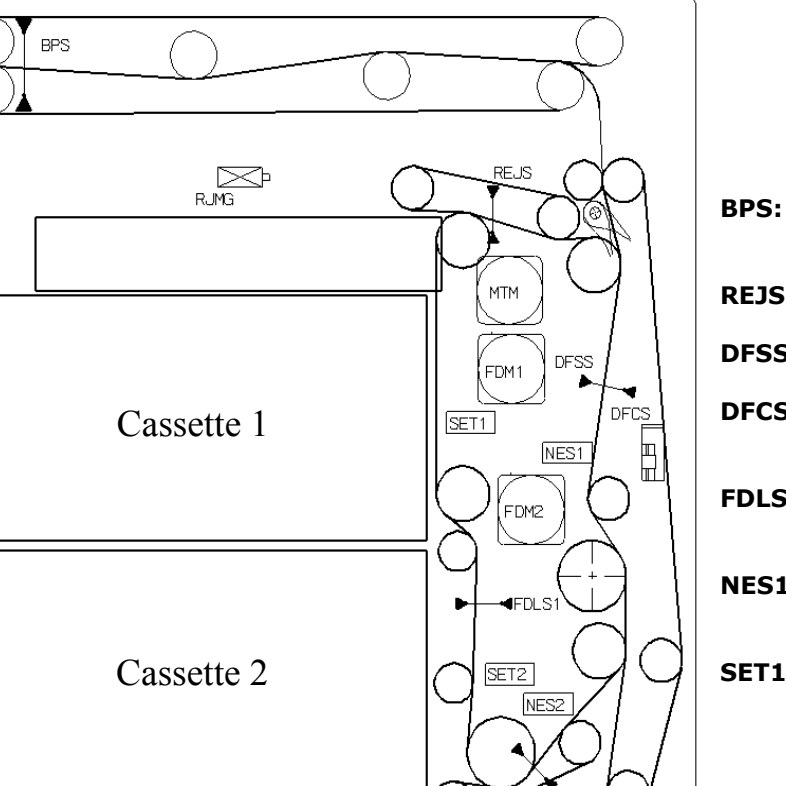

# **SENSOR DIAGRAM**

#### Sensor Descriptions

- BPS: Bill Pass Sensor (Dispensed bills)
  REJS: Rejected Bills Sensor
  DFSS: Gate Switch Timing Sensor
  DFCS: Double Feed Check Sensor (Bill thickness detection)
- **FDLS1-6:** Denominations 1-6 Length Detection Sensor
- **NES1-6:** Denominations 1-6 Near-End Sensor (Low bills detection)
- SET1-6: Magnet Settings Detection Sensor (Cartridge bill type)

Cassette 3~6 (Option on F53)

Note : This diagram is to show the position of sensors. Actual sensors may be different than seen in this diagram.

FDLS2

FDLS

FDM

SET NES

## **ERROR CODES**

Error Codes from the F53 bill dispenser are presented on the green LED character display located on the lower right-hand corner of the dispenser's PC Board (refer to figure on page 33).

|            | 3 <sup>RD</sup>               | 4 <sup>TH</sup>         | 5 <sup>TH</sup> | 6 <sup>TH</sup> |  |
|------------|-------------------------------|-------------------------|-----------------|-----------------|--|
|            | Character                     | Character               | Character       | Character       |  |
| Error Code | Position an<br>error occurred | Detailed<br>information | Additional info | rmation         |  |

- (1) All error codes are a sequence of 6 characters that are displayed, in order, for approximately 1 second each. Error codes always begin with "Er" as the first two characters.
- (2) The third character shows the position in which the error occurred, the fourth character shows more detailed information about the error, and the fifth and sixth characters give any additional information.
- (3) The tables on the following pages define all of the possible error codes on the F53.

*EXAMPLE:* For the error "2<sup>nd</sup> Cassette Pick Error", the display will flash: "E-r-2-8-0-0" repeatedly; one second per character.

| Semi-<br>major | Additional<br>Information | Detailed information     |
|----------------|---------------------------|--------------------------|
| 10             | 00                        | No 1st Cassette.         |
| 14             | 00                        | No 5th Cassette.         |
| 18             | 00                        | 1st Cassette pick error. |
| 1C             | 00                        | 5th Cassette pick error. |
| 20             | 00                        | No 2nd Cassette.         |
| 24             | 00                        | No 6th Cassette.         |
| 28             | 00                        | 2nd Cassette pick error. |
| 2C             | 00                        | 6th Cassette pick error. |
| 30             | 00                        | No 3rd Cassette.         |
| 34             | 00                        | No 7th Cassette.         |
| 38             | 00                        | 3rd Cassette pick error. |
| 40             | 00                        | No 4th Cassette.         |
| 44             | 00                        | No 8th Cassette.         |
| 48             | 00                        | 4th Cassette pick error. |

| Semi-<br>major | Additional<br>Information | Detailed information                                                                                                    |
|----------------|---------------------------|----------------------------------------------------------------------------------------------------|
| 50             | 00                        | Home position error of the pool section                                                                                                    |
| 50             | 01                        | Pool section lowering retry over.                                                                                                    |
| 51             | 00                        | Upper position error of the pool section                                                                                                    |
| 16             | 02                        | Pool section lifting retry over.                                                                                                    |
| 52             | XX                        | No medium in the pool section.<br>XX: Data when judged erroneous (sensor port content)<br>b7 b6 b5 b4 b3 b2 b1 b0<br>BRS1 BRS2 BRS3 EJSR EJSF REJS BPS DFSS |
|                | 01                        | Medium remaining at FDLS1.                                                                                                    |
|                | 02                        | Medium remaining at FDLS2.                                                                                                    |
|                | 03                        | Medium remaining at FDLS3.                                                                                                    |
|                | 04                        | Medium remaining at FDLS4.                                                                                                    |
|                | 05                        | Medium remaining at FDLS5.                                                                                                    |
|                | 06                        | Medium remaining at FDLS6.                                                                                                    |
| 70             | 09                        | Medium remaining at DFSS.                                                                                                    |
| 10             | 0B                        | Medium remaining at BPS.                                                                                                    |
|                | 0C                        | Medium remaining at BRS1.                                                                                                    |
|                | 0D                        | Medium remaining at BRS2.                                                                                                    |
|                | 0E                        | Medium remaining at BRS3.                                                                                                    |
|                | 0F                        | Medium remaining at EJSF.                                                                                                    |
|                | 10                        | Medium remaining at EJSR.                                                                                                    |

| Semi-<br>major | Additional<br>Information | Detailed information                                                    |
|----------------|---------------------------|-------------------------------------------------------------------------|
| 76             | 00                        | The bill on EJSF was pulled out besides the unit during bill retrieval. |
|                | 01                        | The bill on EJSR was pulled out besides the unit during bill retrieval. |
|                | 01                        | JAM occurred on FDLS1.                                                  |
|                | 02                        | JAM occurred on FDLS2.                                                  |
|                | 03                        | JAM occurred on FDLS3.                                                  |
|                | 04                        | JAM occurred on FDLS4.                                                  |
|                | 05                        | JAM occurred on FDLS5.                                                  |
|                | 06                        | JAM occurred on FDLS6.                                                  |
|                | 11                        | JAM occurred between FDLS1 and DFSS.                                    |
|                | 12                        | JAM occurred between FDLS2 and DFSS.                                    |
| 70             | 13                        | JAM occurred between FDLS3 and DFSS.                                    |
| 10             | 14                        | JAM occurred between FDLS4 and DFSS.                                    |
|                | 15                        | JAM occurred between FDLS5 and DFSS.                                    |
|                | 16                        | JAM occurred between FDLS6 and DFSS.                                    |
|                | 21                        | FDLS1 medium remaining after completion of count.                       |
|                | 22                        | FDLS2 medium remaining after completion of count.                       |
|                | 23                        | FDLS3 medium remaining after completion of count.                       |
|                | 24                        | FDLS4 medium remaining after completion of count.                       |
|                | 25                        | FDLS5 medium remaining after completion of count.                       |
|                | 26                        | FDLS6 medium remaining after completion of count.                       |

| Semi-<br>major | Additional<br>Information | Detailed information                                     |
|----------------|---------------------------|----------------------------------------------------------|
|                | 31                        | FDLS1 medium remaining after completion of cleaning JAM. |
|                | 32                        | FDLS2 medium remaining after completion of cleaning JAM. |
|                | 33                        | FDLS3 medium remaining after completion of cleaning JAM. |
|                | 34                        | FDLS4 medium remaining after completion of cleaning JAM. |
|                | 35                        | FDLS5 medium remaining after completion of cleaning JAM. |
| 70             | 36                        | FDLS6 medium remaining after completion of cleaning JAM. |
| 10             | 41                        | FDLS1 was turned on when there was no bill.              |
|                | 42                        | FDLS2 was turned on when there was no bill.              |
|                | 43                        | FDLS3 was turned on when there was no bill.              |
|                | 44                        | FDLS4 was turned on when there was no bill.              |
|                | 45                        | FDLS5 was turned on when there was no bill.              |
|                | 46                        | FDLS6 was turned on when there was no bill.              |
|                | 01                        | JAM occurred on DFSS.                                    |
|                | 02                        | JAM occurred between DFSS and BPS.                       |
|                | 03                        | JAM occurred on BPS.                                     |
| 7 4            | 29                        | DFSS medium remaining after completion of count.         |
| ΊA             | 2A                        | BPS medium remaining after completion of count.          |
|                | 39                        | DFSS medium remaining after completion of cleaning JAM.  |
|                | 3A                        | BPS medium remaining after completion of cleaning JAM.   |
|                | 49                        | DFSS was turned on when there was no bill.               |

| Semi-<br>major | Additional<br>Information | Detailed information                                                                                                    |
|----------------|---------------------------|----------------------------------------------------------------------------------------------------|
| <b>5</b> D     | 01                        | JAM occurred between DFSS and REJS.                                                                                                   |
| <i>1</i> D     | 4B                        | REJS was turned on when there was no bill                                                                                             |
|                | 01                        | Jam occurred between pool section and EJSF.                                                                                           |
|                | 02                        | Jam occurred between pool section and EJSR.                                                                                           |
|                | $2\mathrm{C}$             | EJSF medium remaining after completion of count.                                                                                      |
|                | $2\mathrm{D}$             | EJSR medium remaining after completion of count.                                                                                      |
| 7C             | 3C                        | EJSF medium remaining after completion of cleaning JAM.                                                                               |
|                | 3D                        | EJSR medium remaining after completion of cleaning JAM.                                                                               |
|                | 80                        | EJSF was turned on during transfer motor rotation before the mechanical reset operation and feed operation of the bill count command. |
|                | 81                        | EJSR was turned on during transfer motor rotation before the mechanical reset operation and feed operation of the bill count command. |
| -              | 01                        | Jam occurred between EJSF and pool section.                                                                                           |
|                | 02                        | Jam occurred between EJSR and pool section.                                                                                           |
| 10             | 11                        | Jam occurred between pool section and EJSR. (Front Retrieval)                                                                         |
|                | 12                        | Jam occurred between pool section and EJSF. (Rear Retrieval)                                                                          |

| Semi-<br>major | Additional<br>Information | Detailed information                                                                                                    |
|----------------|---------------------------|----------------------------------------------------------------------------------------------------|
| 82             | 00                        | Long bill                                                                                                    |
| 83             | 00                        | Short bill                                                                                                    |
| 84             | 00                        | Thickness abnormal                                                                                                    |
|                | 01                        | Pick from another safe. (1st cassette)                                                                                                    |
|                | 02                        | Pick from another safe. (2nd cassette)                                                                                                    |
| 0 E            | 03                        | Pick from another safe. (3rd cassette)                                                                                                    |
| 69             | 04                        | Pick from another safe. (4th cassette)                                                                                                    |
|                | 05                        | Pick from another safe. (5th cassette)                                                                                                    |
|                | 06                        | Pick from another safe. (6th cassette)                                                                                                    |
| 86             | 00                        | Spacing between picking bills in less than the specified value.                                                                                     |
| 88             | 00                        | Count mismatch<br>(Number of requested notes = number of notes identified as<br>normal = number of notes that passed through BPS does not<br>hold.) |
|                | 01                        | Count mismatch<br>(BPS was turned ON when there was no bill.)                                                                                       |
|                | 03                        | Count mismatch<br>(Medium passed through BPS while clearing a jam.)                                                                                 |
| 89             | XX                        | Potentiometer error<br>XX: Data when judged erroneous (DFCS measured data)                                                                          |

| Semi-<br>major | Additional<br>Information | Detailed information                                                                                                    |
|----------------|---------------------------|----------------------------------------------------------------------------------------------------|
|                | 00                        | (Front) Shutter open error (SCSF does not change)                                                                                                    |
| A1             | 01                        | (Front) Shutter open error (SOSF does not change)                                                                                                    |
|                | 02                        | (Front) Shutter open error (Simultaneous sensor detection)                                                                                                    |
|                | 00                        | (Front) Shutter close error (SOSF does not change)                                                                                                    |
| A2             | 01                        | (Front) Shutter close error (SCSF does not change)                                                                                                    |
|                | 02                        | (Front) Shutter close error (Simultaneous sensor detection)                                                                                                    |
| Α4             | XX                        | (Front) No medium in the ejection section.<br>XX: Data when judged erroneous (sensor port content)<br>b7 b6 b5 b4 b3 b2 b1 b0<br>BRS1 BRS2 BRS3 EJSR EJSF REJS BPS DFSS |
| Α7             | XX                        | (Front) Open shutter.<br>XX: Data when judged erroneous (sensor port content)<br>b7 b6 b5 b4 b3 b2 b1 b0<br>TUS THS RJBR RJBF SOSR SCSR SOSF SCSF                       |
|                | 00                        | (Rear) Shutter open error (SCSR does not change)                                                                                                    |
| A9             | 01                        | (Rear) Shutter open error (SOSR does not change)                                                                                                    |
|                | 02                        | (Rear) Shutter open error (Simultaneous sensor detection)                                                                                                    |
|                | 00                        | (Rear) Shutter close error (SOSR does not change)                                                                                                    |
| AA             | 01                        | (Rear) Shutter close error (SCSR does not change)                                                                                                    |
|                | 02                        | (Rear) Shutter close error (Simultaneous sensor detection)                                                                                                    |
| AC             | XX                        | (Rear) No medium in the ejection section.XX: Data when judged erroneous (sensor port content)b7b6b5b4b3b2BRS1BRS2BRS3EJSREJSFREJSBPSDFSS                                |
| AF             | XX                        | (Rear) Open shutter.<br>XX: Data when judged erroneous (sensor port content)<br>b7 b6 b5 b4 b3 b2 b1 b0<br>TUS THS RJBR RJBF SOSR SCSR SOSF SCSF                        |

| Semi-<br>major | Additional<br>Information | Detailed information                                                                                                    |
|----------------|---------------------------|----------------------------------------------------------------------------------------------------|
| В5             | XX                        | Reject box was full.<br>XX: Data when judged erroneous (sensor port content)<br>b7 b6 b5 b4 b3 b2 b1 b0<br>BRS1 BRS2 BRS3 EJSR EJSF REJS BPS DFSS          |
| B8             | XX                        | (Front) Capture box (option) is no setupXX: Data when judged erroneous (sensor port content)b7b6b5b4b3b2RRBOXRSHTFRBOXFSHT                                 |
| В9             | XX                        | (Front) Capture box is no set<br>XX: Data when judged erroneous (sensor port content)<br>b7 b6 b5 b4 b3 b2 b1 b0<br>TUS THS RJBR RJBF SOSR SCSR SOSF SCSF  |
| ВА             | XX                        | (Front) Capture box was full.<br>XX: Data when judged erroneous (sensor port content)<br>b7 b6 b5 b4 b3 b2 b1 b0<br>BRS1 BRS2 BRS3 EJSR EJSF REJS BPS DFSS |
| BC             | XX                        | (Rear) Capture box (option) is no setup<br>XX: Data when judged erroneous (sensor port content)<br>b7 b6 b5 b4 b3 b2 b1 b0<br>RRBOX RSHT FRBOX FSHT        |
| BD             | XX                        | (Rear) Capture box is no set<br>XX: Data when judged erroneous (sensor port content)<br>b7 b6 b5 b4 b3 b2 b1 b0<br>TUS THS RJBR RJBF SOSR SCSR SOSF SCSF   |
| BE             | XX                        | (Rear) Capture box was full.<br>XX: Data when judged erroneous (sensor port content)<br>b7 b6 b5 b4 b3 b2 b1 b0<br>BRS1 BRS2 BRS3 EJSR EJSF REJS BPS DFSS  |

| Semi-<br>major | Additional<br>Information | Detailed information                                      |
|----------------|---------------------------|-----------------------------------------------------------|
|                | 00                        | Received D level command during RAS mode.                 |
| CO             | 01                        | Received "LE" during executing RAM program.               |
|                | 02                        | Received "LE" before receiving "LD" command.              |
|                | 00                        | After receiving the 'RT', a loss in the download program. |
|                | 01                        | Flash ROM write error.                                    |
|                | 02                        | Sum check error of program load.                          |
| C1             | 03                        | After receiving the 'RT', version error.                  |
|                | 04                        | Flash ROM erase error.                                    |
|                | 05                        | File name error of control area format.                   |
|                | 06                        | Data size error of control area format.                   |
| C2             | 01                        | BD received the command excluding "RT", "LD", and "LE".   |
| Ca             | 01                        | Download header error. (D-Code is not '00')               |
|                | 02                        | Download header error. (E-Code is not '1' or 'H')         |
| US             | 03                        | Block number error. (D-code is 'LD')                      |
|                | 04                        | Data length error.                                        |

| Semi-<br>major | Additional<br>Information | Detailed information                                                                                                    |  |  |
|----------------|---------------------------|----------------------------------------------------------------------------------------------------|--|--|
| E0             | 00                        | RAS command undefined                                                                                                    |  |  |
| E1             | 00                        | An attempt was mode to execute a count system request for<br>device's initialization, although no bill information was<br>registered.                                                                                                    |  |  |
|                | 01                        | Bill information not provided. (1st cassette)                                                                                                    |  |  |
|                | 02                        | Bill information not provided. (2nd cassette)                                                                                                    |  |  |
|                | 03                        | Bill information not provided. (3rd cassette)                                                                                                    |  |  |
| E4             | 04                        | Bill information not provided. (4th cassette)                                                                                                    |  |  |
|                | 05                        | Bill information not provided. (5th cassette)                                                                                                    |  |  |
|                | 06                        | Bill information not provided. (6th cassette)                                                                                                    |  |  |
| E5 01 XX       |                           | Count sequence specification error                                                                                                    |  |  |
|                |                           | Specification error of total number of notes<br>XX: Data when judged erroneous (error data)                                                                                                    |  |  |
| E6             | XX                        | Parameter ISO code error<br>XX: Data when judged erroneous (error data)                                                                                                    |  |  |
| E8             | XX                        | Bill length/thickness information error<br>XX: Data when judged erroneous (error data)                                                                                                    |  |  |
| EA             | XX                        | Parameter error<br>XX: Data when judged erroneous (error data)                                                                                                    |  |  |
| EC             | XX                        | FS error<br>XX: Data when judged erroneous (error data)                                                                                                    |  |  |
| EE             | XX                        | Command format error<br>XX: Data when judged erroneous (error data)                                                                                                    |  |  |
| EF             | XX                        | Command execution is impossible. (Pool section is no setup)         XX: Data when judged erroneous (sensor port content)         b7       b6       b5       b4       b3       b2       b1       b0         F56SF       TRM2       TRM1       TRM0       •       BALM       F56P       • |  |  |

| Semi-<br>major | Additional<br>Information | Detailed information                                                                                                    |  |  |
|----------------|---------------------------|----------------------------------------------------------------------------------------------------|--|--|
| F1             | 00                        | Over current error                                                                                                    |  |  |
| F2             | XX                        | Option setup is unusual.<br>XX: Data when judged erroneous (sensor port content)<br>b7 b6 b5 b4 b3 b2 b1 b0                                  |  |  |
| F3             | XX                        | (Front) Option setup is unusual.<br>XX: Data when judged erroneous (sensor port content)<br>b7 b6 b5 b4 b3 b2 b1 b0<br>RRBOX RSHT FRBOX FSHT |  |  |
| F4             | XX                        | (Rear) Option setup is unusual.XX: Data when judged erroneous (sensor port content)b7b6b5b4b3b2RBOXRSHTFRBOXFSHT                             |  |  |
| F6             | XX                        | Log data check sum error<br>XX: Data when judged erroneous (error sum)                                                                       |  |  |
|                | 01                        | Sensor slice level error of FDLS1.                                                                                                    |  |  |
|                | 02                        | Sensor slice level error of FDLS2.                                                                                                    |  |  |
|                | 03                        | Sensor slice level error of FDLS3.                                                                                                    |  |  |
|                | 04                        | Sensor slice level error of FDLS4.                                                                                                    |  |  |
|                | 05                        | Sensor slice level error of FDLS5.                                                                                                    |  |  |
|                | 06                        | Sensor slice level error of FDLS6.                                                                                                    |  |  |
| no.            | 07                        | Sensor slice level error of DFSS.                                                                                                    |  |  |
| F8             | 08                        | Sensor slice level error of REJS.                                                                                                    |  |  |
|                | 09                        | Sensor slice level error of BPS.                                                                                                    |  |  |
|                | 0A                        | Sensor slice level error of BRS1.                                                                                                    |  |  |
|                | 0B                        | Sensor slice level error of BRS2.                                                                                                    |  |  |
|                | 0C                        | Sensor slice level error of BRS3.                                                                                                    |  |  |
|                | 0D                        | Sensor slice level error of EJSR.                                                                                                    |  |  |
|                | 0E                        | Sensor slice level error of EJSF.                                                                                                    |  |  |

| Semi-<br>major | Additional<br>Information | Detailed information             |
|----------------|---------------------------|----------------------------------|
| F8             | 81                        | Sensor-off check error of FDLS1. |
|                | 82                        | Sensor-off check error of FDLS2. |
|                | 83                        | Sensor-off check error of FDLS3. |
|                | 84                        | Sensor-off check error of FDLS4. |
|                | 85                        | Sensor-off check error of FDLS5. |
|                | 86                        | Sensor-off check error of FDLS6. |
|                | 87                        | Sensor-off check error of DFSS.  |
|                | 88                        | Sensor-off check error of REJS.  |
|                | 89                        | Sensor-off check error of BPS.   |
|                | 8A                        | Sensor-off check error of BRS1.  |
|                | 8B                        | Sensor-off check error of BRS2.  |
|                | 8C                        | Sensor-off check error of BRS3.  |
|                | 8D                        | Sensor-off check error of EJSR.  |
|                | 8E                        | Sensor-off check error of EJSF.  |

| Semi-<br>major | Additional<br>Information | Detailed information                               |      |
|----------------|---------------------------|----------------------------------------------------|------|
| F8             | A1                        | Sensor on check error of FDLS1.                    |      |
|                | A2                        | Sensor on check error of FDLS2.                    |      |
|                | A3                        | Sensor-on check error of FDLS3.                    |      |
|                | A4                        | Sensor on check error of FDLS4.                    |      |
|                | A5                        | Sensor on check error of FDLS5.                    |      |
|                | A6                        | Sensor on check error of FDLS6.                    |      |
|                | Α7                        | Sensor on check error of DFSS.                     |      |
|                | A8                        | Sensor on check error of REJS.                     |      |
|                | A9                        | Sensor on check error of BPS.                      |      |
|                | AA                        | Sensor on check error of BRS1.                     |      |
|                | AB                        | Sensor on check error of BRS2.                     |      |
|                | AC                        | Sensor on check error of BRS3.                     |      |
|                | AD                        | Sensor-on check error of EJSR.                     |      |
|                | AE                        | Sensor on check error of EJSF.                     |      |
|                | F0                        | Sensor level write DAC error.                      |      |
| $\mathbf{FC}$  | 00                        | Illegal operation due to non-notification of data. | F56S |
| FD             | 00                        | Power off during count                             | F56S |

#### DISPENSER MAINTENANCE

Replacement of the PC board

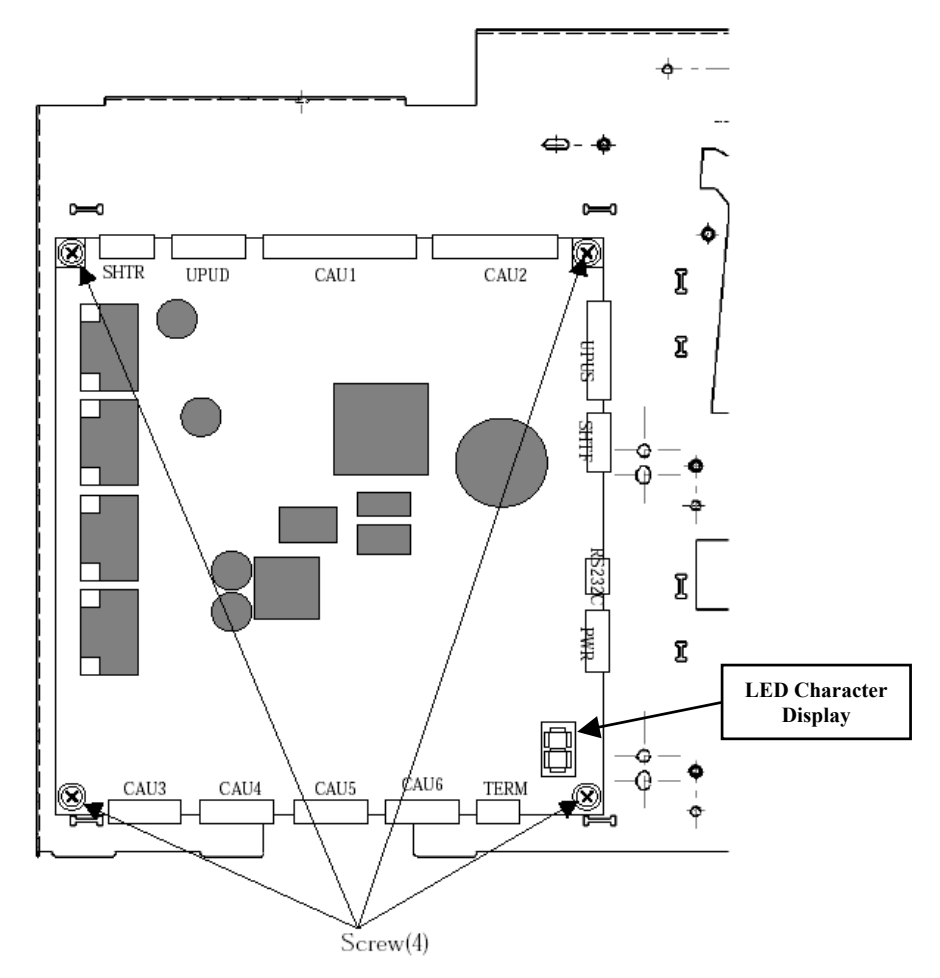

(1)Disconnect connector cable and remove four screws from the PC board.(2)For mounting follow the above procedure in reverse.

# Replacing the battery

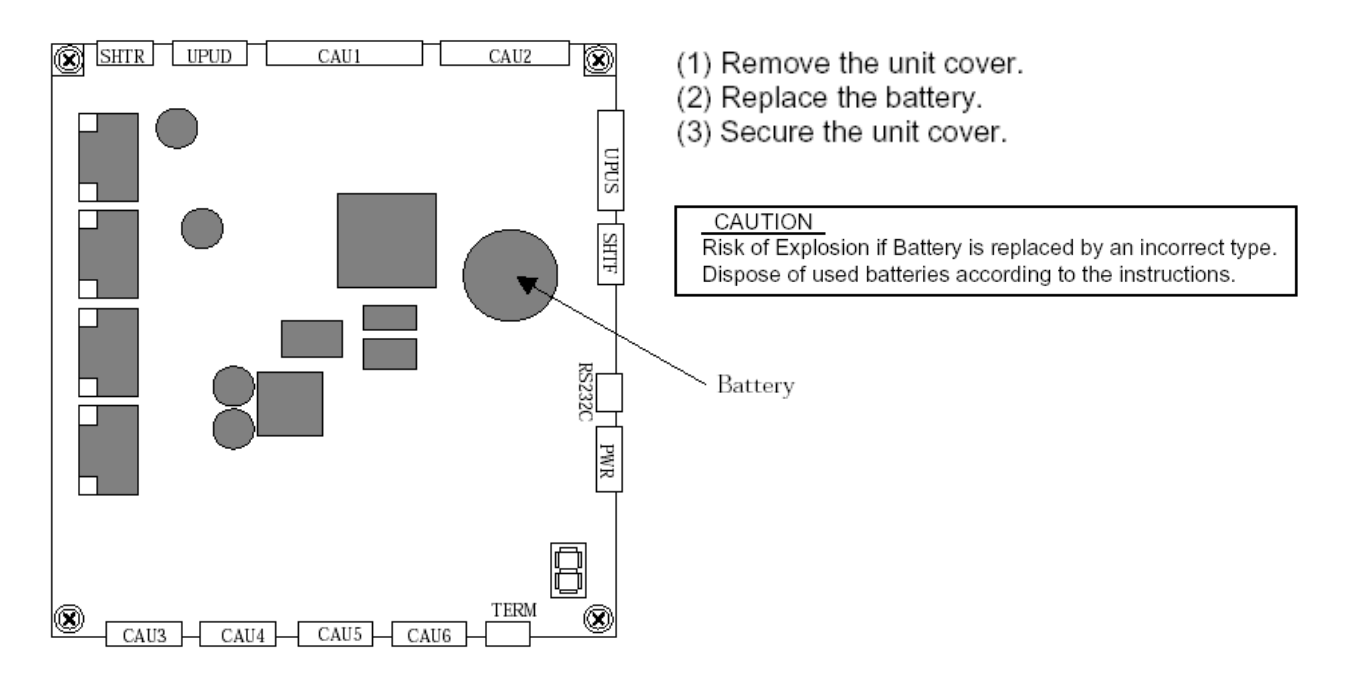

# **ROUTINE CLEANING & MAINTENANCE**

#### **YEARLY**

#### **Belts:**

Inspect whether the bill-carrying flat belts have become loose due to expansion, or are worn, cracked, or damaged in any way. If so, replace them with new belts.

#### Cartridge Pick/Sub Rollers:

Inspect the Pick and Sub Rollers in each bill cartridge. If they are worn, damaged, or have difficulty pulling bills out of the cartridge, replace them with new rollers.

#### **EVERY FOUR MONTHS (OR WHEN NEEDED)**

#### **Bill Thickness Detection Lever:**

Check whether paper dust, or other dirt and grime has adhered to the thickness detection lever, or its attached metal rollers. Clean both sides of the lever and the rollers with a soft dry cloth.

#### Sensors:

Inspect all of the F53's optical sensors for dirt, dust, or any other grime that could lead to impaired operation. Gently clean the sensors using ONLY a soft, dry, and lint-free cloth.

#### **Belts and Rollers:**

Clean all of the machine's belts and rollers, paying close attention to the bill-carrying belts and the Pick and Sub Rollers in each bill cartridge. Remove any dirt and grease from them using a soft, lint-free cloth soaked in isopropyl alcohol.

### Replacement of the impellers (ハネグルマ)

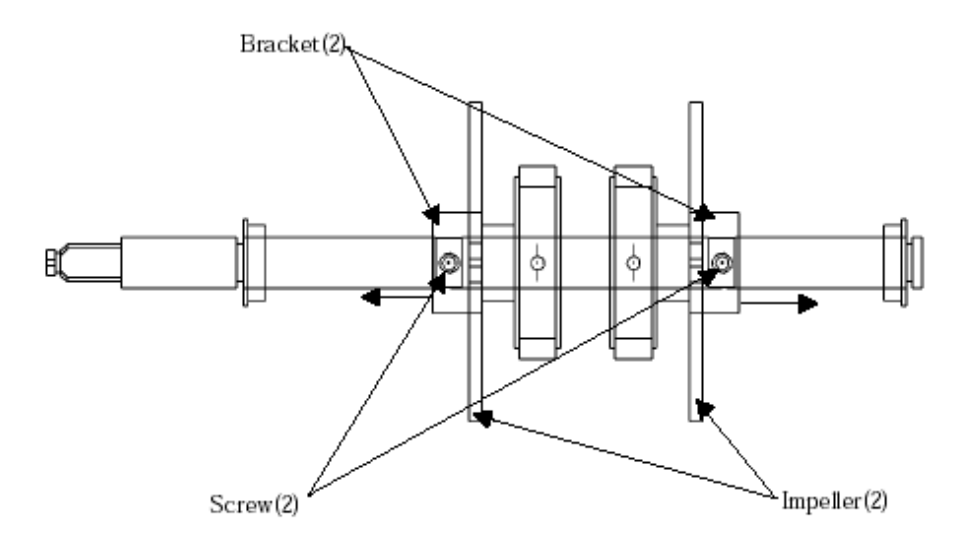

(1)Loosen the screws.

(2)Move the brackets to the direction shown in the figure.

(3)Remove the impellers.

(4)For mounting follow the above procedure in reverse.

# Replacing the Pick / Sub roller

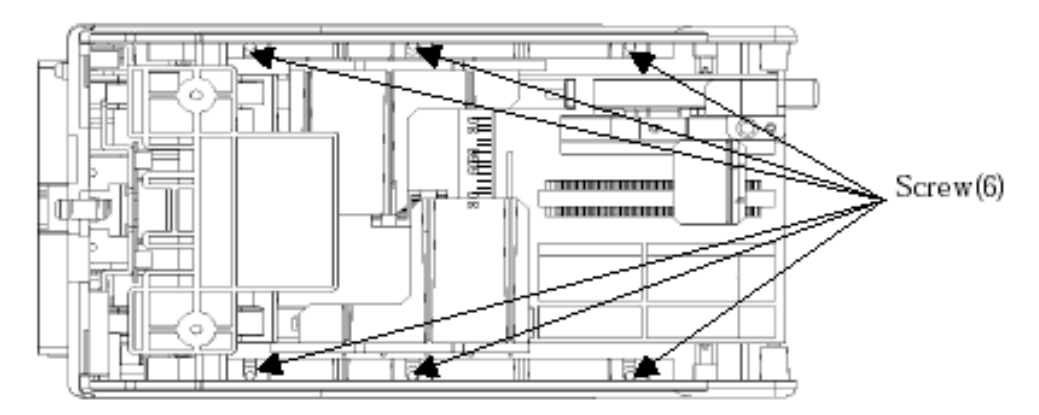

(1)Remove six screws and Side Frame and Front Frame and Lid

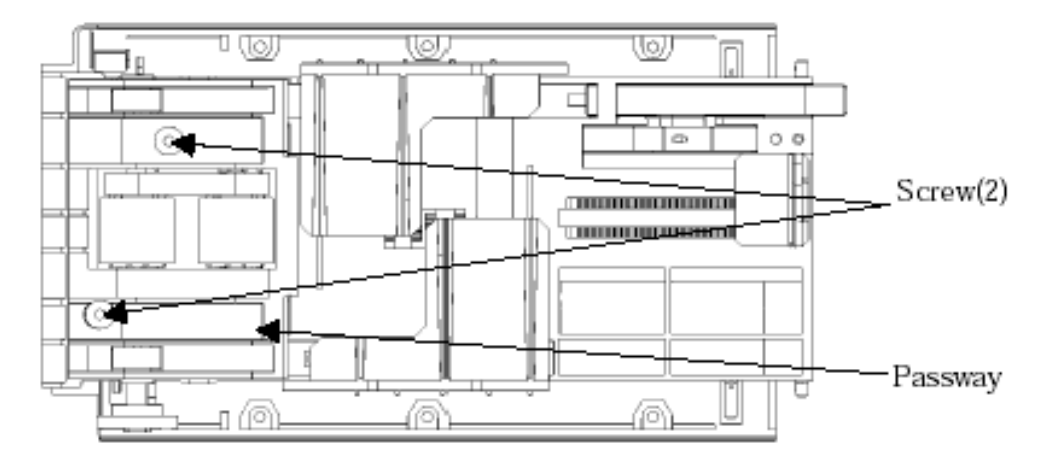

(2)Remove two screws and Passway

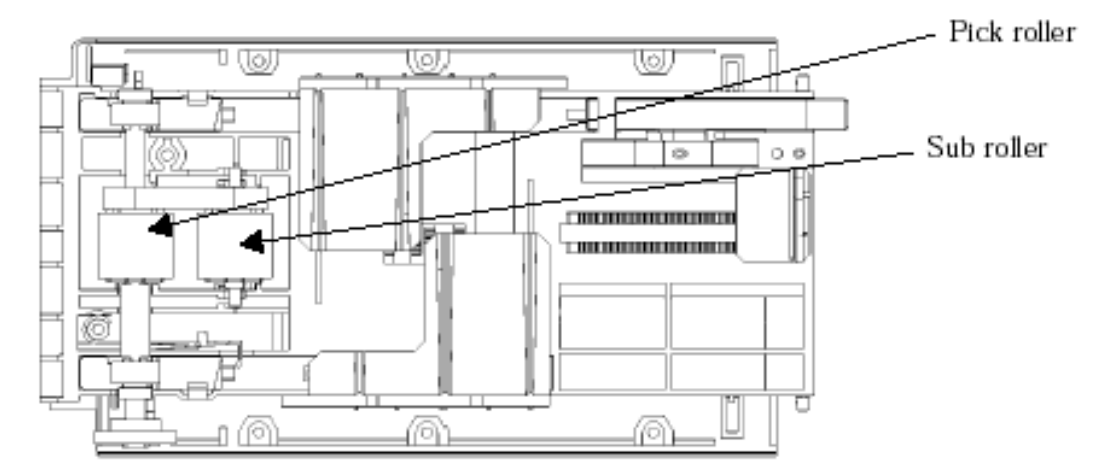

(3)Remove Pick roller and(or) Sub roller.

(4)For mounting follow the above procedure in reverse.

# MKIV UNIVERSAL HOPPER

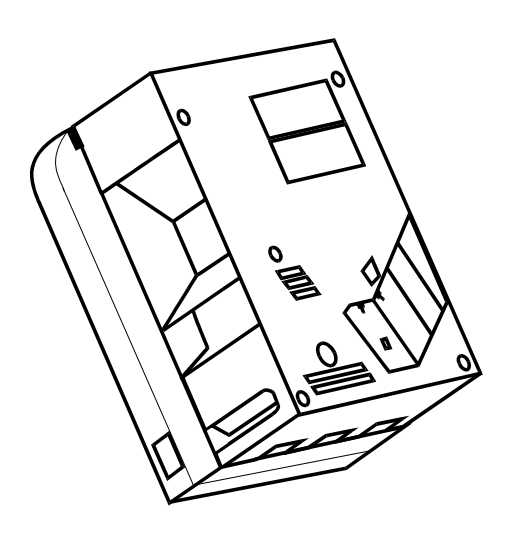

# 1. Coin box removal & assembly 37-38 2. Exit window replacement 38 3. Logic board replacement 39 4. End plate removal 39 5. Track plate removal 39 5a. Track plate Assembly 40 5b. Track plate Replacement 41 5c. Final drive gear replacement 41 6. Gearbox assembly 42 7. 7. Motor replacement 42

**INDEX** 

PAGE

# To UN-jam the hopper, refer to sections 4 – 5b, pages 39–41.

# SERVICE MANUAL

# **1. COIN BOX REMOVAL**

1. Place the hopper in front of you as shown, (looking at the outside of the 'coin box').

### Refer to FIG 1.

- 2. Remove the 2 locking nuts, which hold the 'low level sense plate' wires to the studs.
- 3. Remove the crimp & wire from the studs.

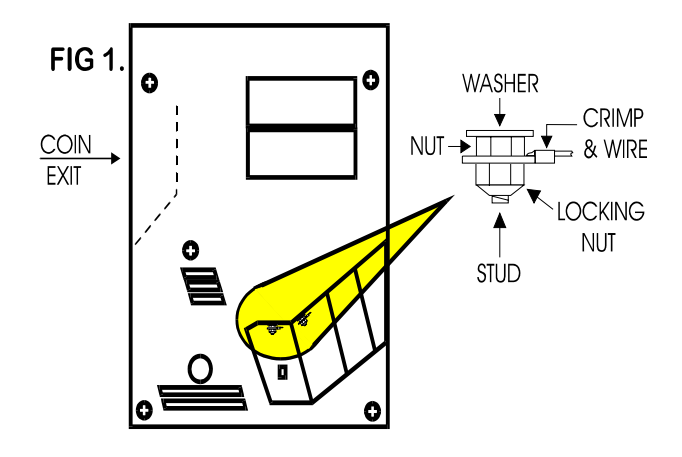

Refer to FIG 1a.

4. Remove the 5 screws indicated (B), which hold the 'coin box' to the 'center plate'.

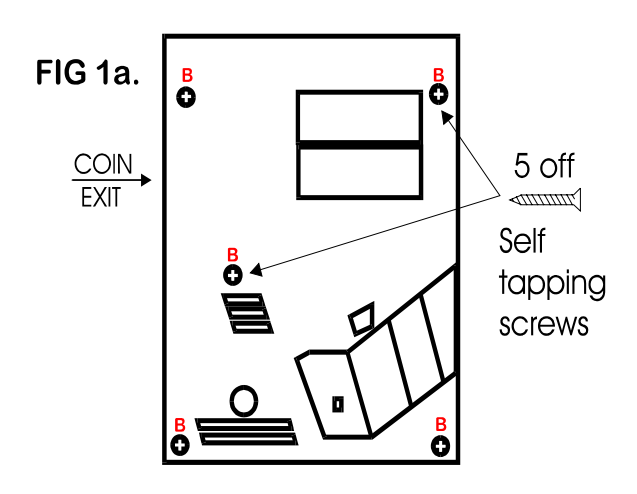

5. Gently lift the 'coin box' away from the rest of the hopper. (Refer to FIG 1b)

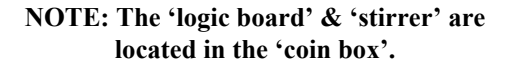

6. As the 'coin box' is being removed, carefully slide the 'logic board' out. The stirrer may stay with the 'coin box' or fall onto the center plate.

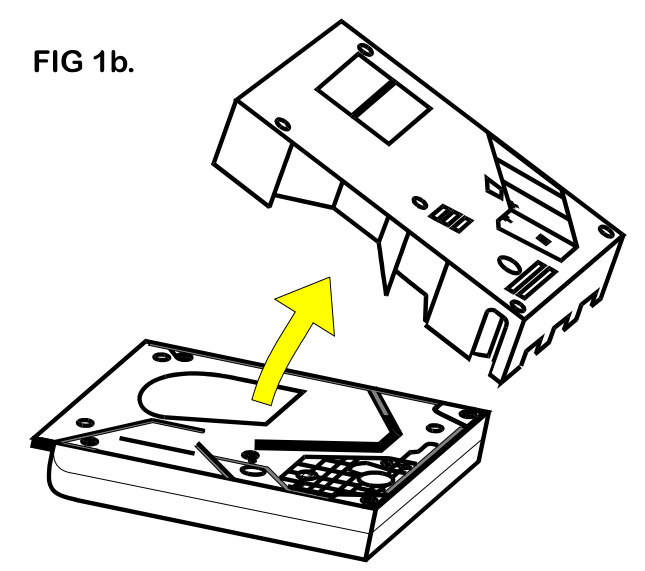

ACCESS IS NOW AVAILABLE TO THE 'LOW LEVEL' SENSE PLATES, THE MAIN PCB, THE EXIT WINDOW, THE MOTOR TERMINALS & PART OF THE WIRING LOOM.

# 1a. COIN BOX ASSEMBLY

1. Firstly, locate the 'stirrer in the 'coin box as shown in FIG 12.

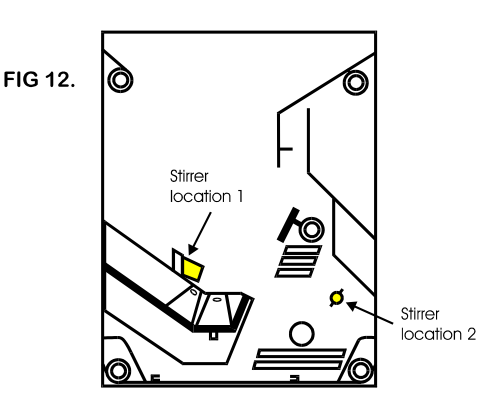

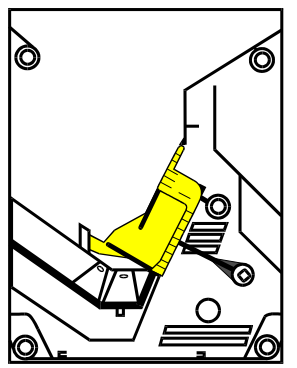

#### COIN BOX ASSEMBLY (cont.)

- 2. Line up the 'center plate' & 'coin box' as shown below. FIG 12a.
- 3. Route the ribbon cable as shown below.
- 4. Fit the 'logic board' into slots shown below.
- 5. Feed the level sense wires through the slot shown below.

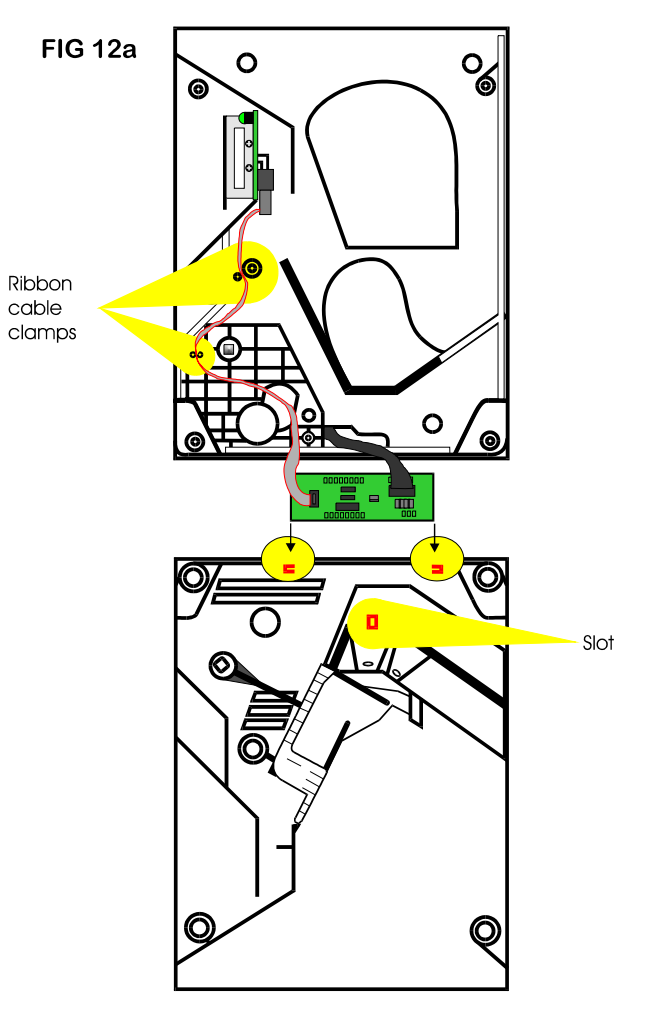

Lift the 'centre plate' to meet the 'coin box'. FIG 12b & c.

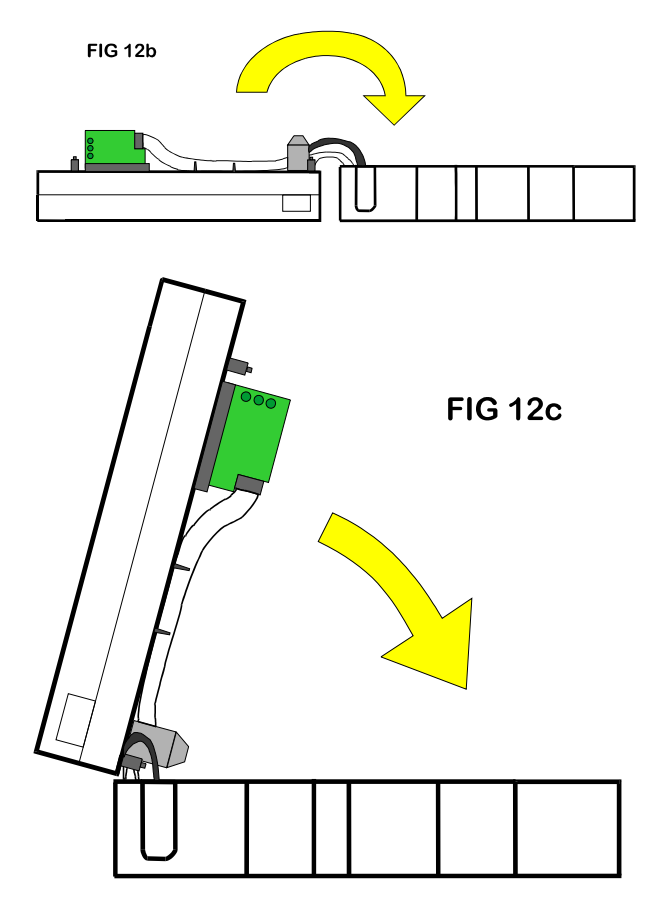

- 7. Align the 'center plate' & 'coin box' & push together.
- 8. Turn the hopper over & refit the screws.
- 9. Refit the level sense wires.

# 2. EXIT WINDOW REPLACEMENT

- 1. First, remove the 'coin box', section 1.
- This will then enable access to the 'exit window'
- 2. Unscrew & remove the 2 fixing screws. (See FIG 4)
- 3. Remove the 'exit window' from the 'center plate'.
- 4. Unclip & remove the 10-way ribbon cable header.

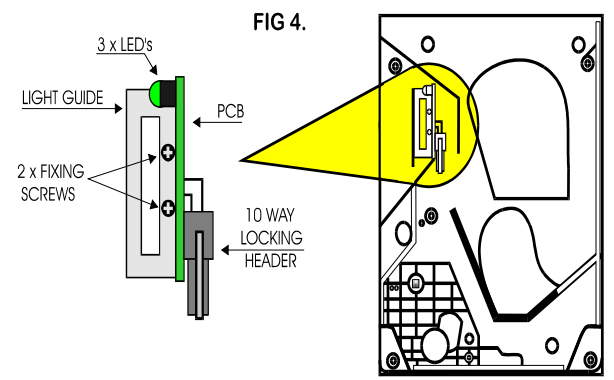

5. To re-assemble, follow the above steps in reverse.

# **3. LOGIC BOARD REPLACEMENT**

1. First, remove the 'coin box', section 1.

This will then enable access to the 'logic board'.

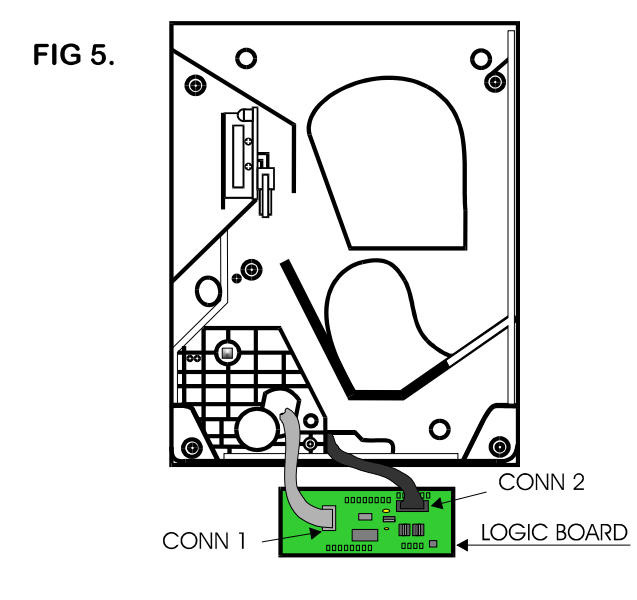

10-way ribbon IDC socket (CONN 1):

- 2. Move the two ejector arms at right angles to & away from the connector, if fitted.
- 3. This should release the socket from the header.
- 4. Clasping the connector between thumb & forefinger, pull away from pin header.

#### 14-way crimp socket (CONN 2):

- 5. Gently unclip the "friction lock" from the connector housing.
- 6. Clasping the connector between thumb & forefinger, pull away from pin header.
- 7. The Logic Board is now released.
- 8. To re-assemble, follow the above steps in reverse.

### 4. END PLATE REMOVAL

1. Place the hopper in front of you as shown, (looking at the outside of the 'end plate').

#### Refer to FIG 6.

- 2. Remove the 9 screws indicated (B), which hold the 'end plate' to the 'center plate'.
- 3. Locate the position of the 'connector blanking piece'.

4. Holding the 'connector blanking plate' gently lift the 'end plate' away from the rest of the hopper.

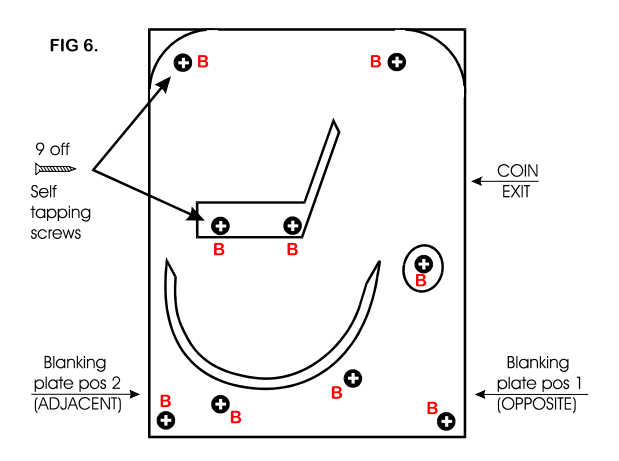

5. To re-assemble, follow the above steps in reverse.

## 5. TRACK PLATE REMOVAL

1. First, remove the 'end plate', section 4.

### See FIG 7.

2. The 'elevator track' & 'final drive gear' can now be removed by lifting up & away from the 'center plate'.

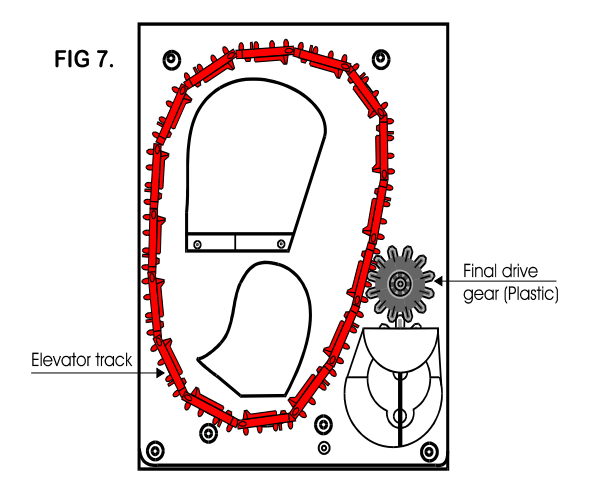

# **5a. TRACK PLATE ASSEMBLY**

The following 3 sketches show how to take the 'track plate' apart.

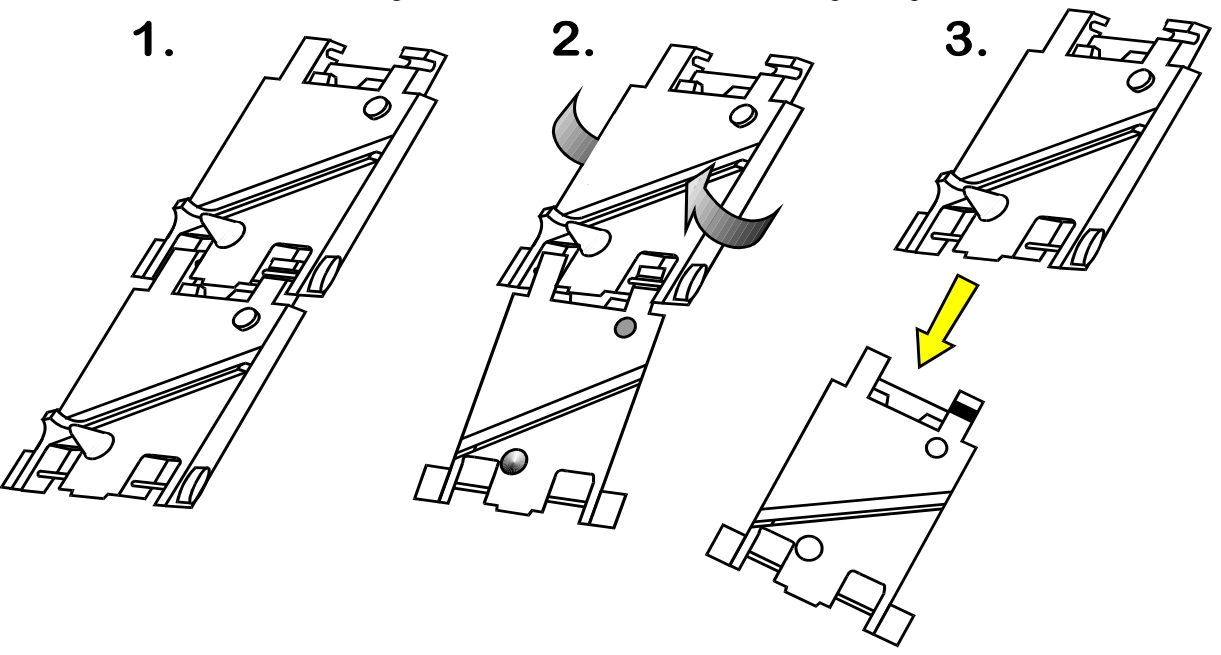

The following 3 sketches show how to assemble the 'track plate'.

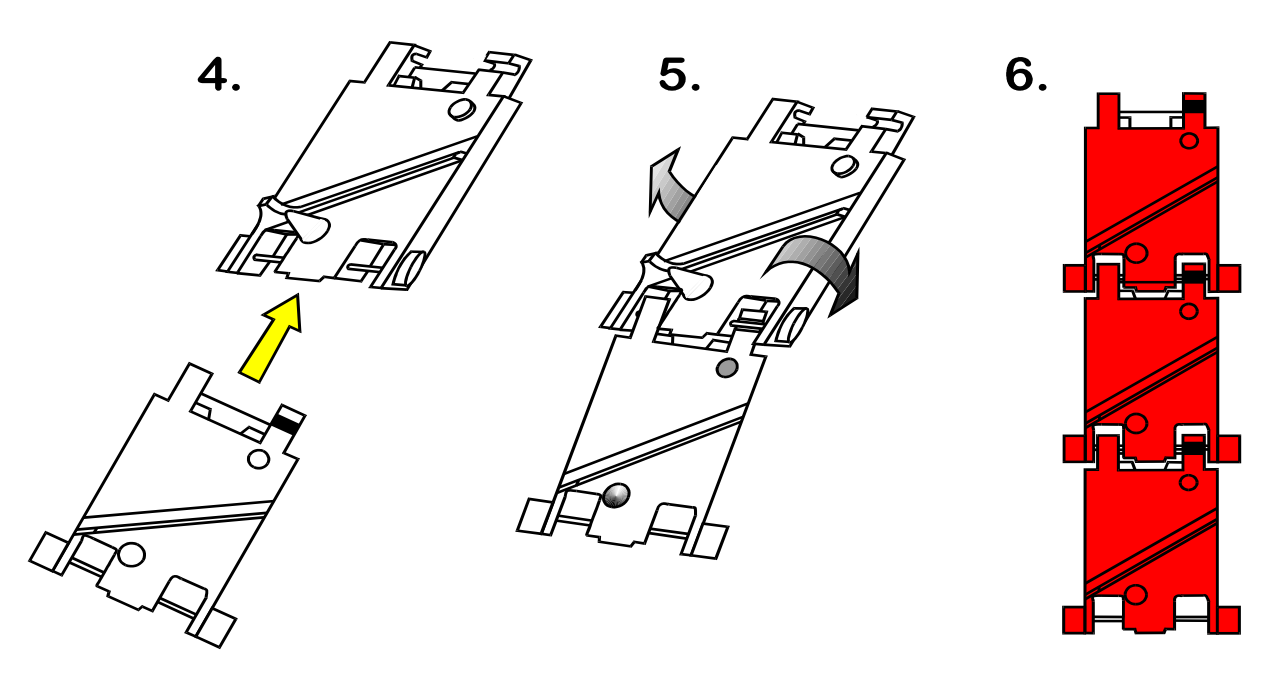

# **5b. TRACK PLATE REPLACEMENT**

1. The gray shaded area, in FIG 7b, is the 'track plate' guide path.

FIG 7b.

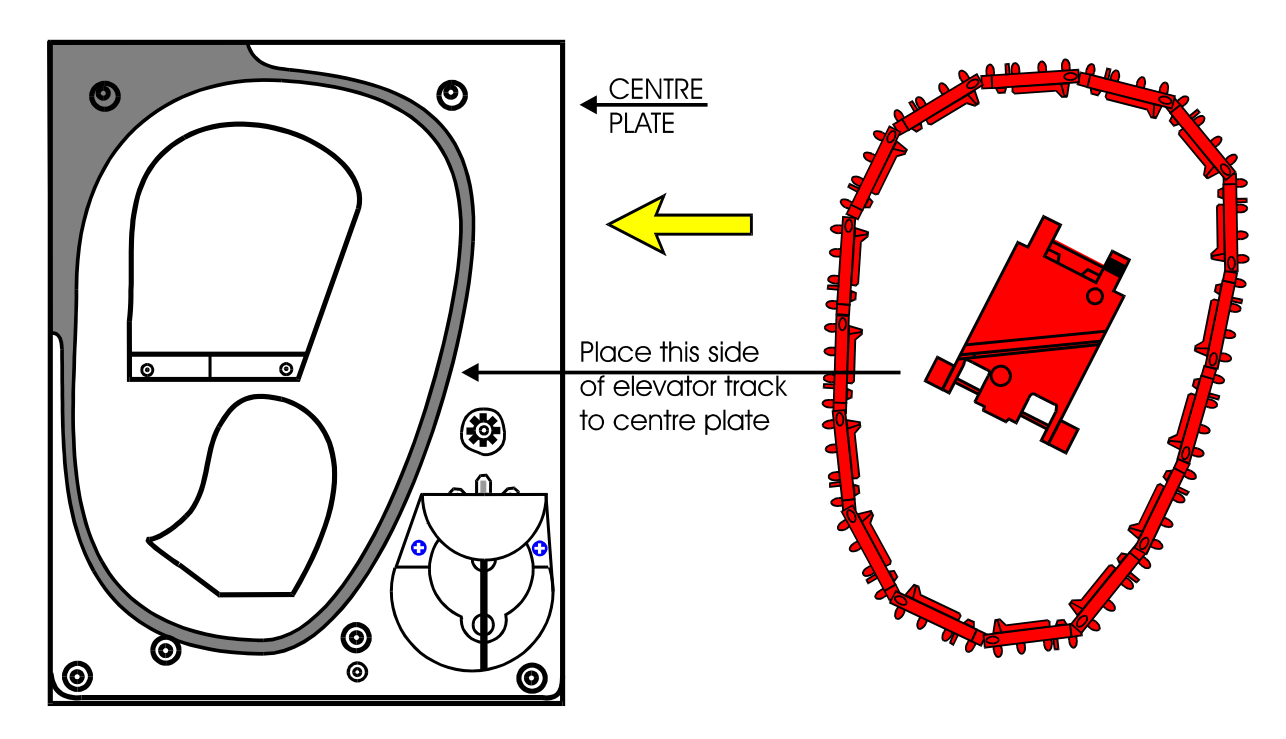

2. Once the 'track plate' is in position, turn the track through  $720^{0}$  to ensure it is seated in the guide path correctly.

# **5c. FINAL DRIVE GEAR REPLACEMENT**

- 1. Once the 'elevator track' is in place, the 'final drive gear' can be fitted by placing the gear over its mounting spindle, while lining the teeth up with the secondary drive gear, adjust the 'elevator track' so that the gear falls into place. (See FIG 7c)
- 2. The end plate can now be re-fitted. See section 4.

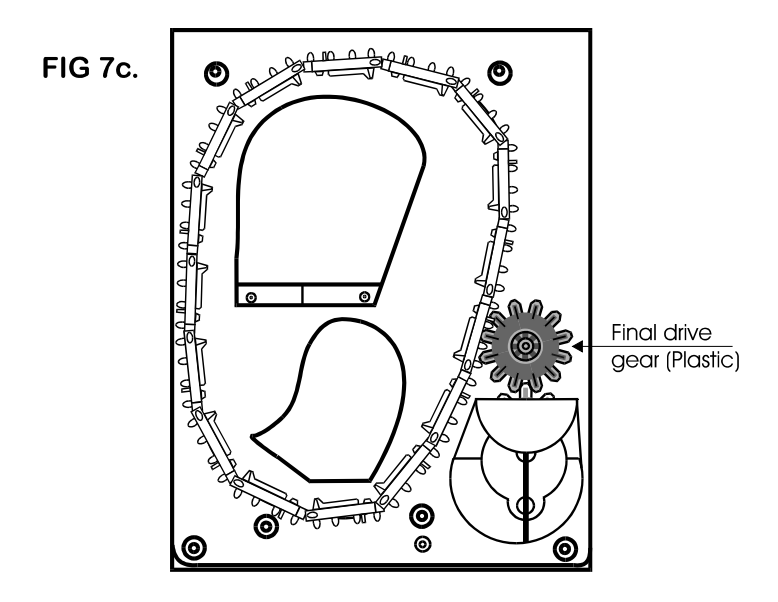

# 6. GEAR BOX ASSEMBLY

- 1. Remove the end plate. Section 4.
- 2. Remove the 'elevator track' & 'final drive gear'. Section 5.
- 3. Remove the gearbox cover.
  - **FIG 9**.

4. Remove the gears in the order as shown in FIG 9.

# Access to the motor fixing screws is now possible.

5. To re-assemble, follow the above steps in reverse.

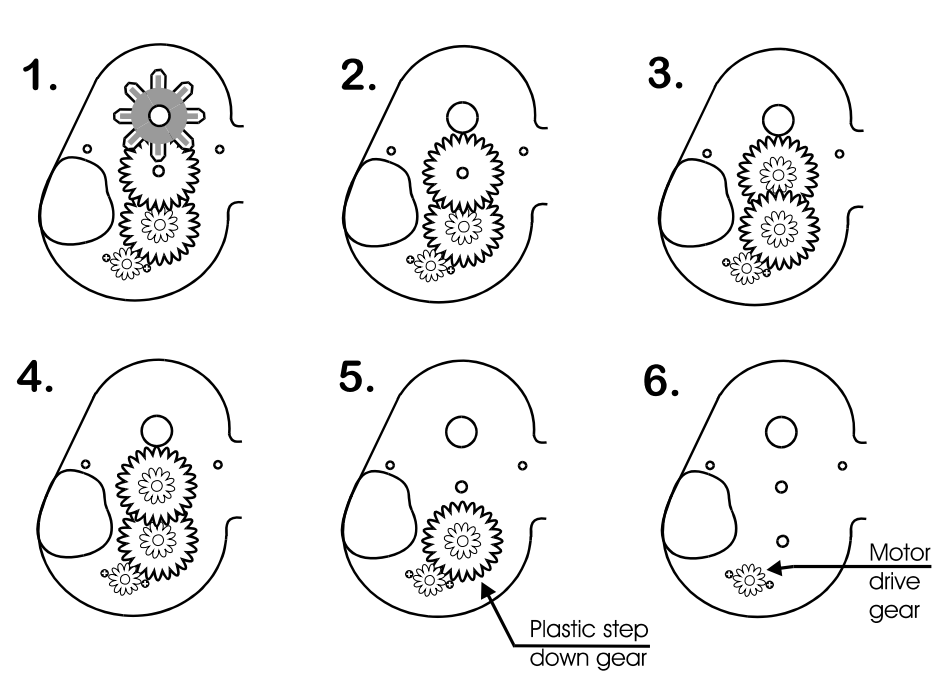

# 7. MOTOR REPLACEMENT

- 1. Remove the 'coin box'. Section 1.
- 2. Unsolder the red & black wires from the motor.

# NOTE: The black wire connects to the terminal marked with a RED dot.

- 3. Remove the 'end plate'. Section 4.
- 4. Remove the 'track plate' & final drive gear. Section 5
- 5. Remove the gearbox cover.
- 6. Disassemble the gearbox. Section 6.

- 7. Unscrew the 2 motor fixing screws. FIG 10.
- 8. To re-assemble, follow the above steps in reverse.

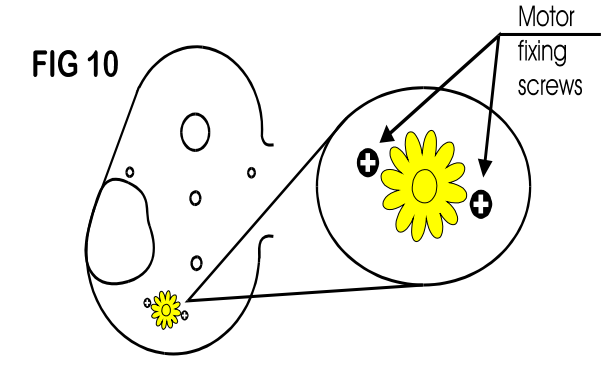

**#1** - 1041-24-01 Motor **#2** - 1041-24-02 Motor Side Cover **#3** - 1041-24-03 Center Plate **#4** - 1041-24-04 End Plate **#5A**- 1041-24-05 Coin Optic Board. **#5B**- 1041-24-06 Optic ribbon cable. **#6** - 1041-24-07 Red track plates (16 per belt) **#7** - 1041-24-08 Logic board wire harness **#8** - 1040-24-113 Male 12 pin connector **#9** - 1040-24-112 Female 12 pin connector #10 - 1041-24-12 Idler gear #11 - 1041-24-13 Gear Box #12 - 1041-24-14 Gear Shaft #13 - 1041-24-15 Gear #1 Plastic **#14** - 1041-24-16 Gear #2 & 3 #15 - 1041-24-17 Output gear #16 - 1041-24-18 Gear #4 **#17** - 1040-24-22 **Blanking Plate** #18 - 1040-24-25 Fixing screw #19 - 1041-24-19 Cam Shaft 1041-24-22 Agitator 1041-24-20 Cam shaft bearing #20 -1041-24-21 Cam Agitator #21 - 1040-24-36 Stirrer **#22** - 1040-24-291 Low level contact plate. #23 - 1041-27-373 Mark IV PC logic board.

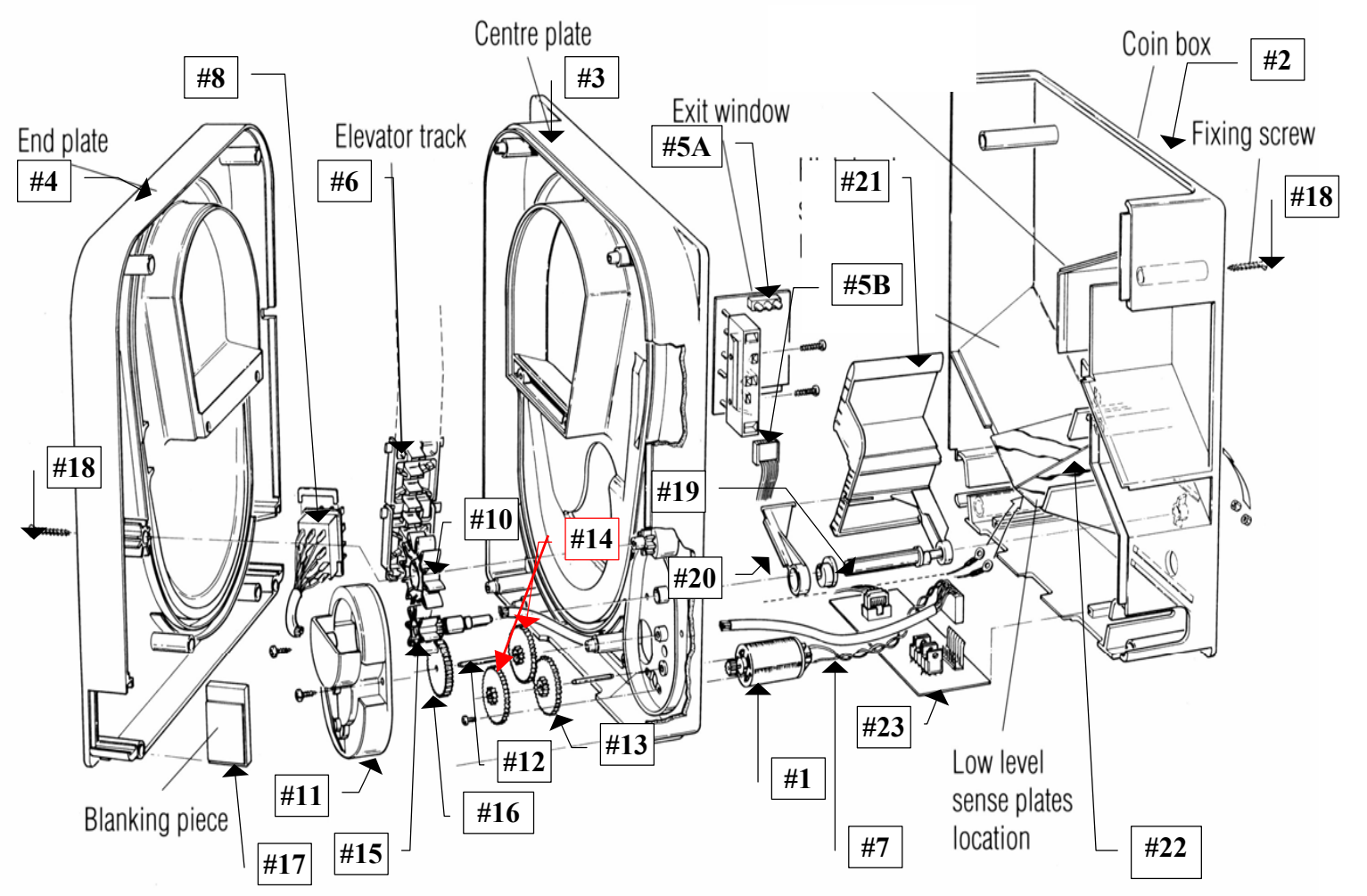

# MARS AE2600 SERIES 24VDC PARTS BREAKDOWN

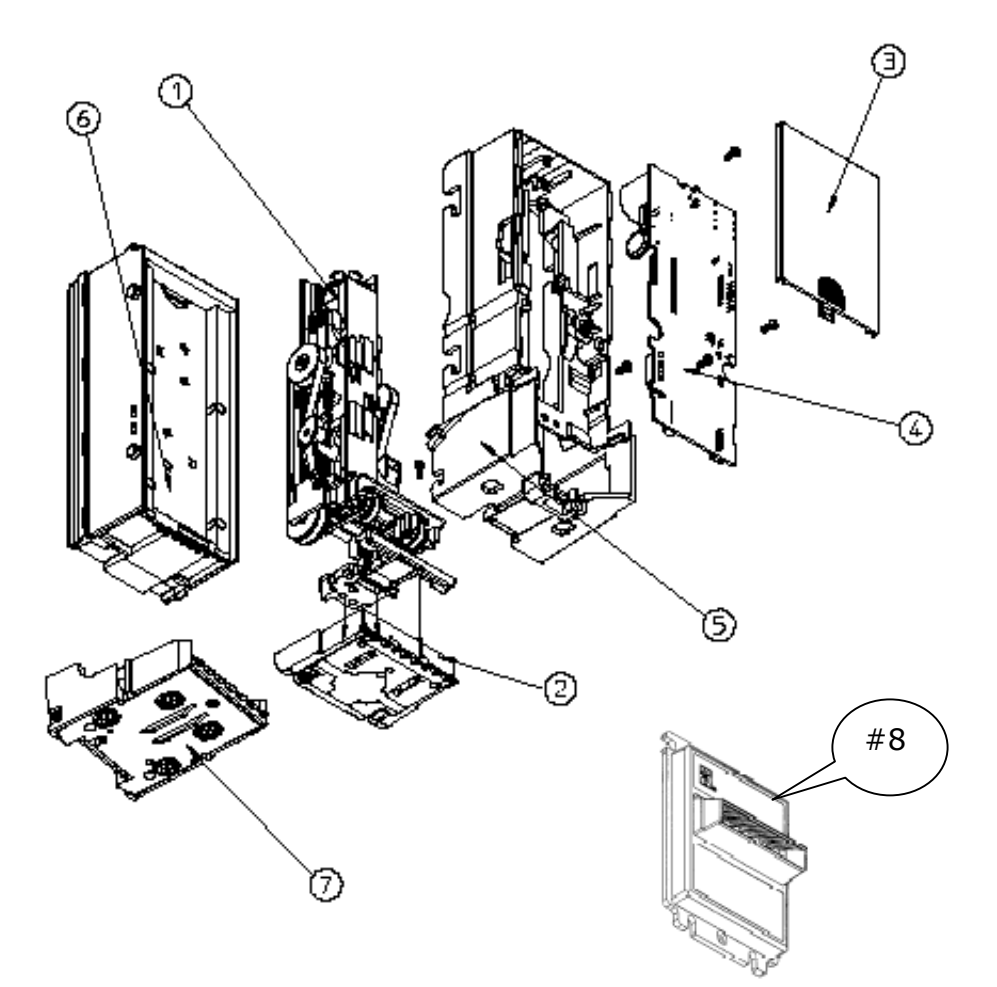

| <u> PICTURE #</u> | <u> PART #</u> |
|-------------------|----------------|
| #1                | AE93-1-1       |
| #2                | AE93-1-2       |
| #3                | AE93-1-3       |
| #4                | AE91-1-4       |
| #5                | AE93-1-5       |
| #6                | AC1045         |
| #7                | AE93-1-7       |
| #8                | AE93-1-8       |
| #9                | AE93-1-9       |

# **CONTINUED**

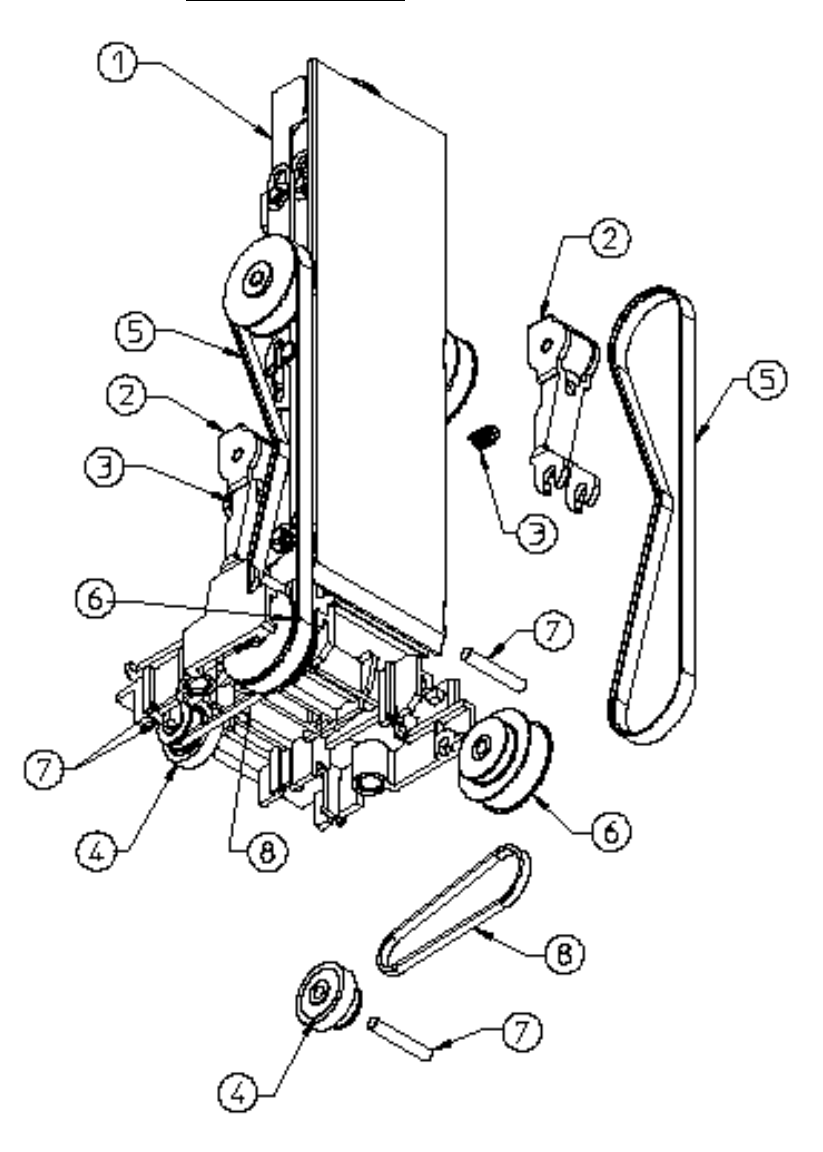

| <u>PICTURE #</u> | <u> PART #</u> | DESCRIPTION                      |
|------------------|----------------|----------------------------------|
| #1               | AE93-2-1       | Gearbox Assy                     |
| #2               | AE93-2-2       | Tension Assy                     |
| #3               | AE93-2-3       | Tension Spring                   |
| #4               | AE93-2-4       | Tire/Wheel Assy                  |
| #5               | AE93-2-5       | Belt, Timing, (1 of 2)-143 Teeth |
| #6               | AE93-2-6       | Pulley, Compound                 |
| #7               | AE93-2-7       | Shaft, Pulley                    |
| #8               | AE93-2-8       | Belt, Timing, (1 of 2)-56 Teeth  |

# **CONTINUED**

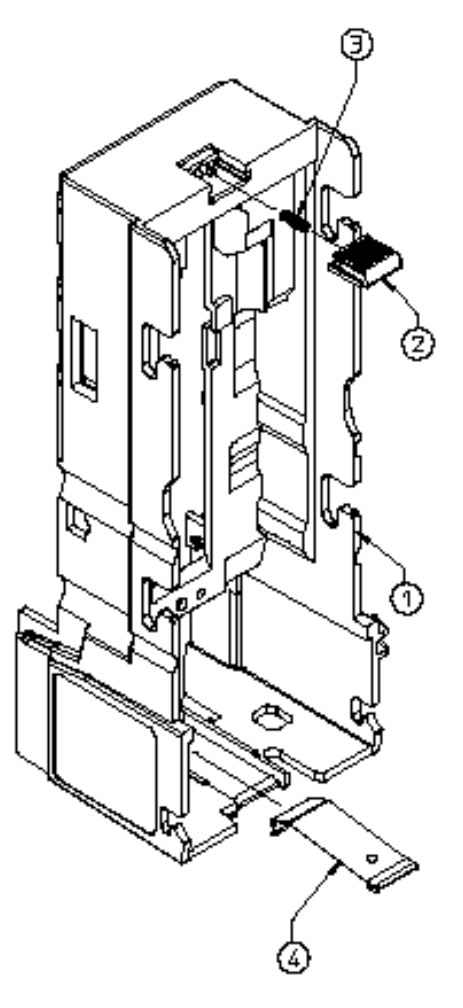

| <u> PART #</u> | DESCRIPTION                                                   |
|----------------|---------------------------------------------------------------|
| AE93-1-5       | Main Chassis, Plastic                                         |
| AE93-3-2       | Stacker Latch, Blue                                           |
| AE93-3-3       | Spring, Stacker Latch                                         |
| AE93-3-3       | Lower Housing Lift Spring                                     |
|                | <b>PART #</b><br>AE93-1-5<br>AE93-3-2<br>AE93-3-3<br>AE93-3-3 |